# 

# Netherlands Institute for Radio Astronomy

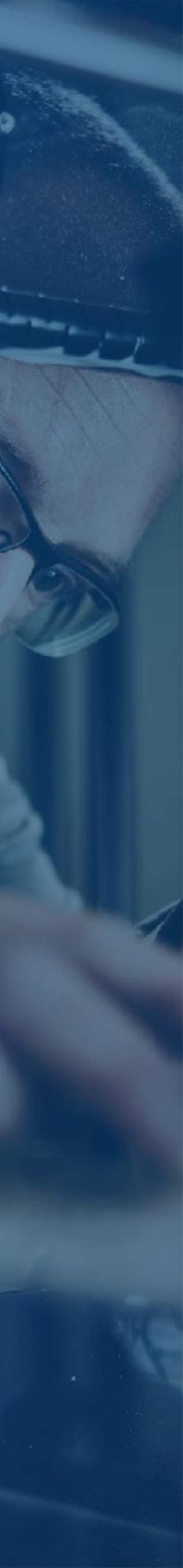

# LOFAR software developments

Jasper Annyas

Head of Software Development and Operational Support Radio Observatory, ASTRON

06-11-2019

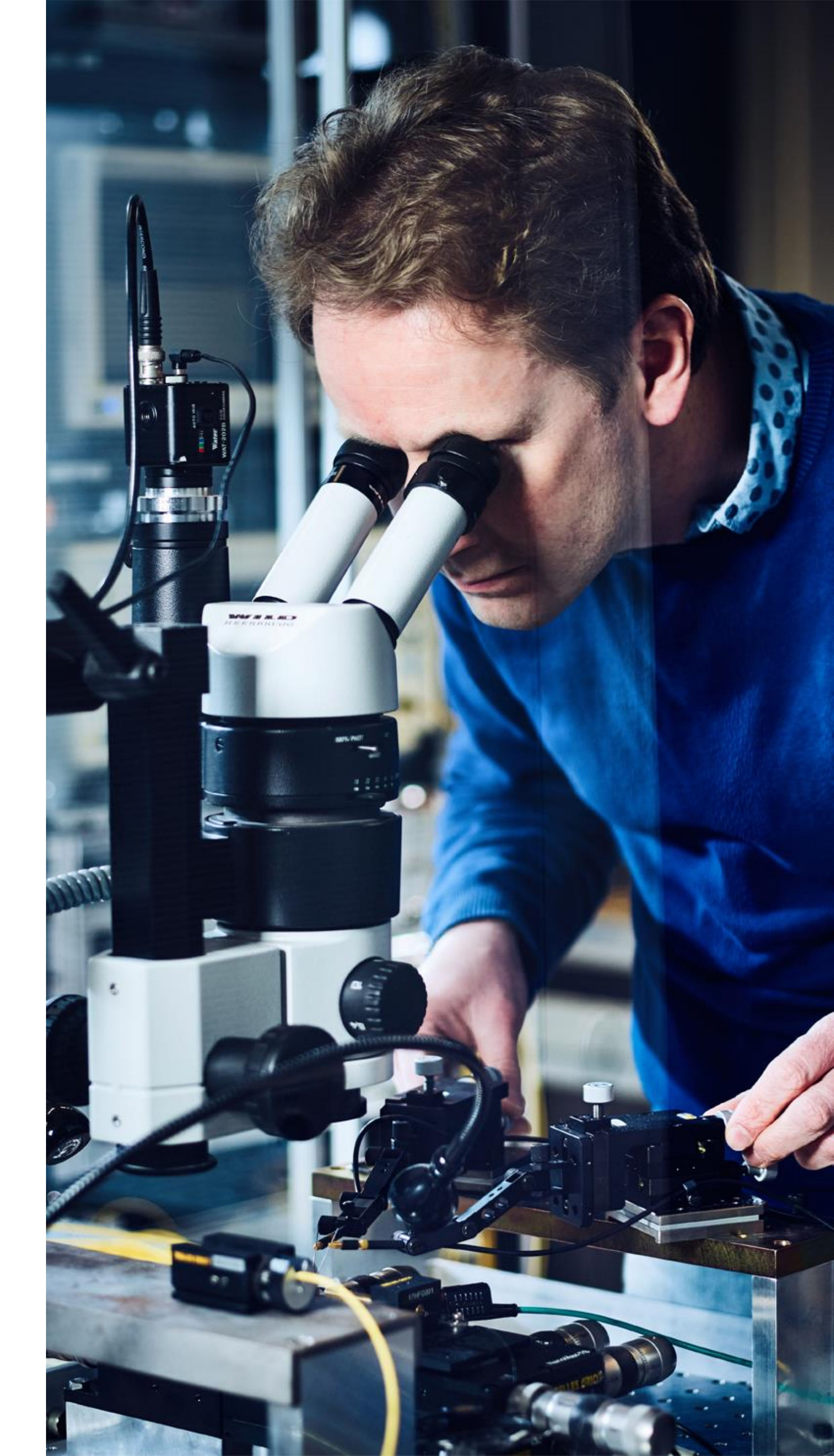

# **Achievements:** improve operations

>LOFAR software version 4.0 (Python 3, C++11, CasaCore 3) > LOFAR software to Git Operational version of Station Monitor Installed new COBALT 2 cluster Automated server installation and maintenance with Cobbler and Ansible

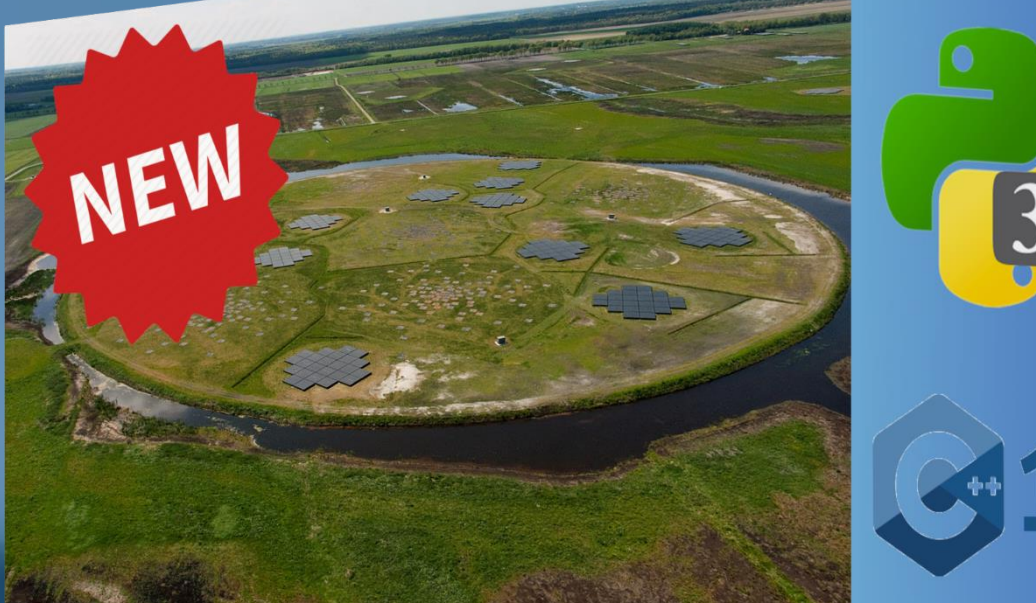

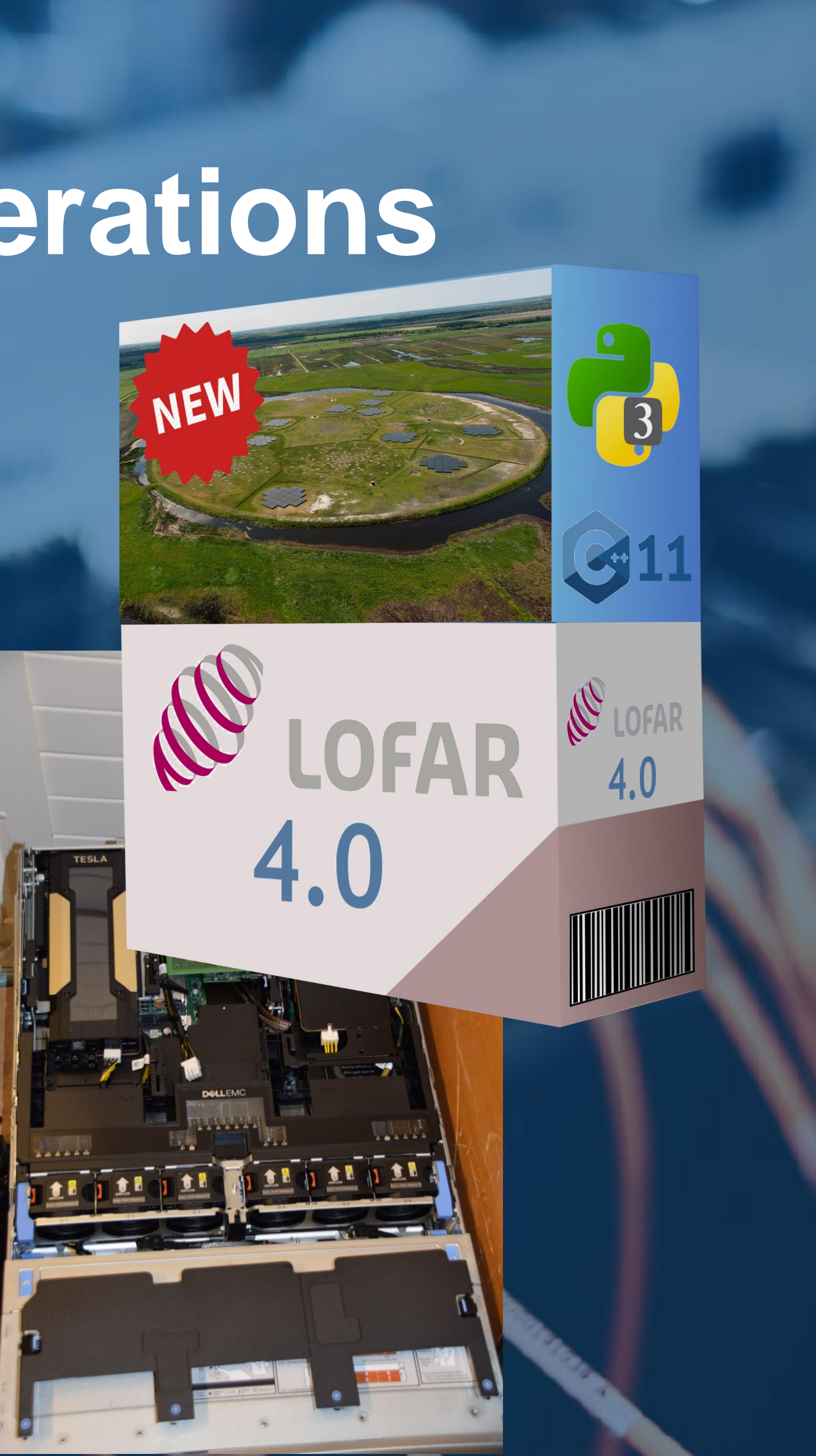

# Current activities ADDER (Data quality): New inspection plots and AI Holography LOFAR 2: Station design EOSC: Try out PreFactor in CWL SDF: Test PreFactor on CEP4 **CWL-Airflow** job {ison}

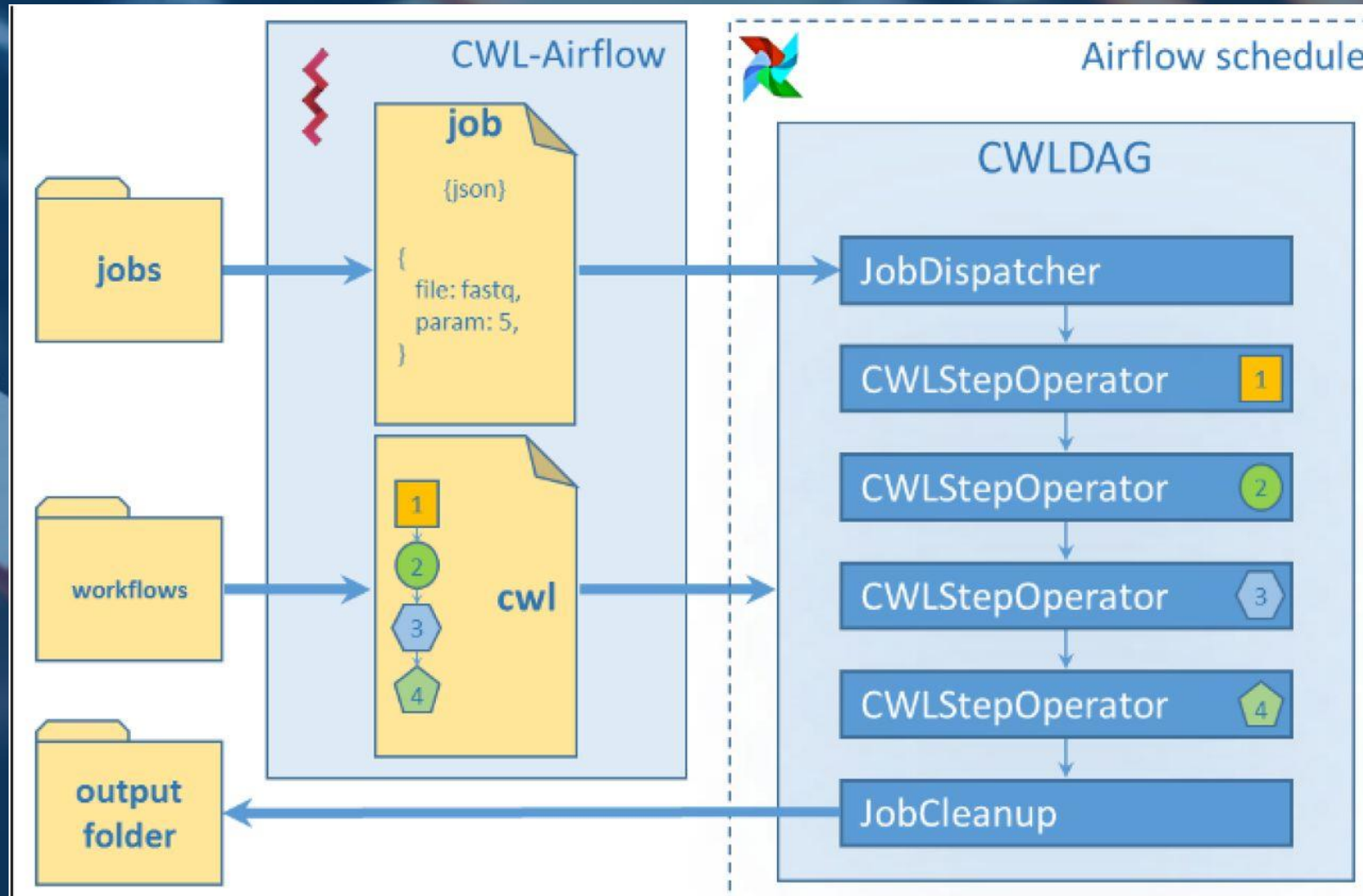

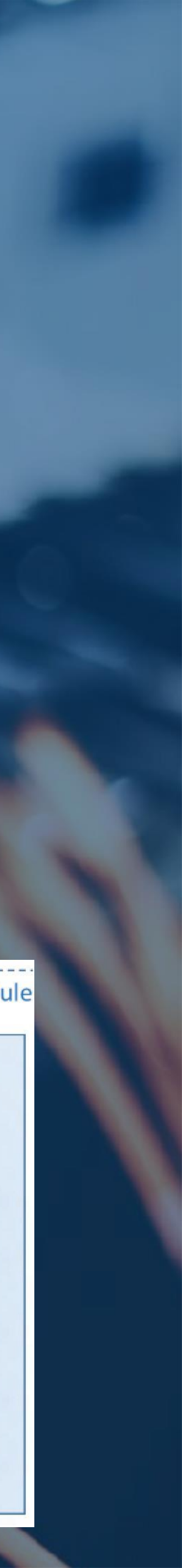

# LOFAR visibility data quality

# **Current situation: station BST-plots**

- https://proxy.lofar.eu/inspect/ HTML/index.html
- For each station a dynamic spectrum is plotted showing visibility signal strength
- For 52 stations,
   that's 'only' 52 plots...

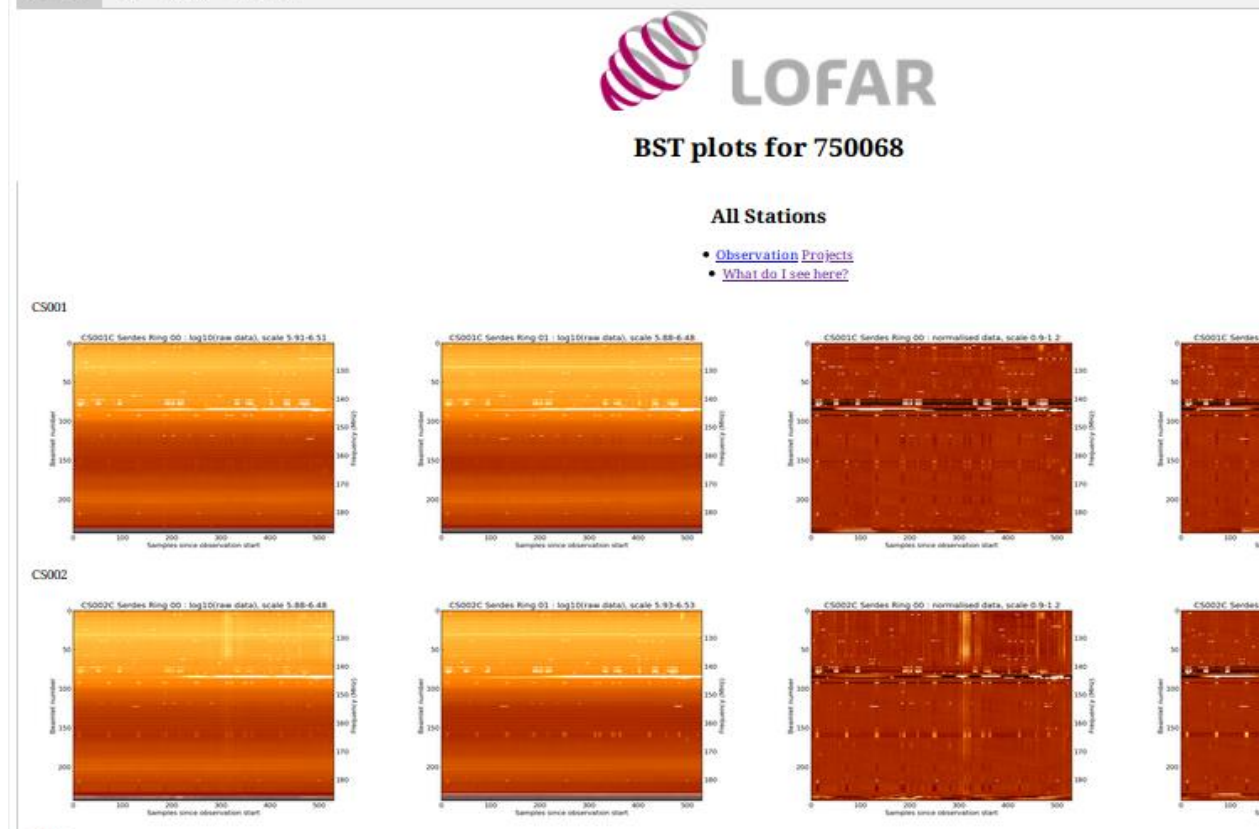

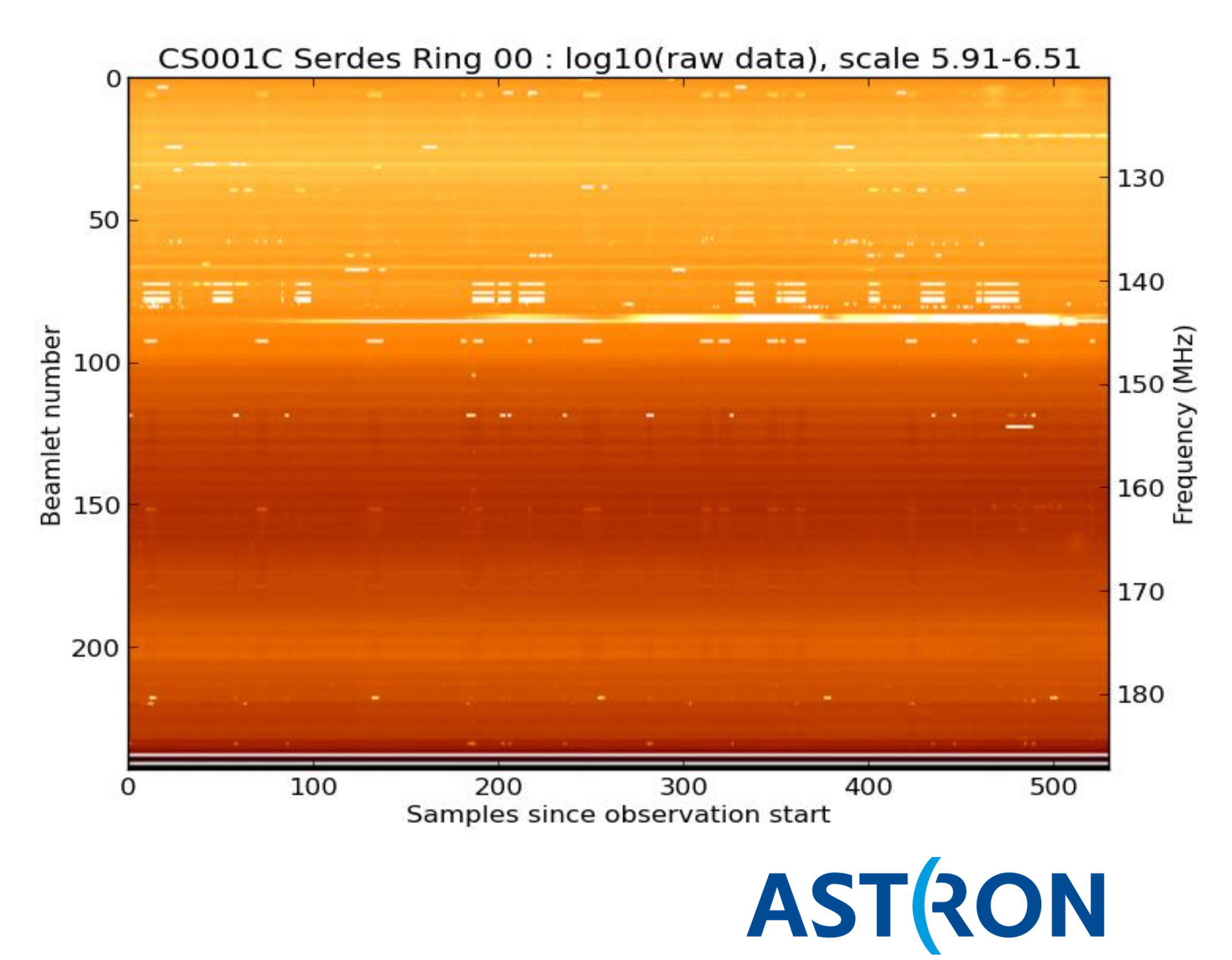

Netherlands Institute for Radio Astronomy

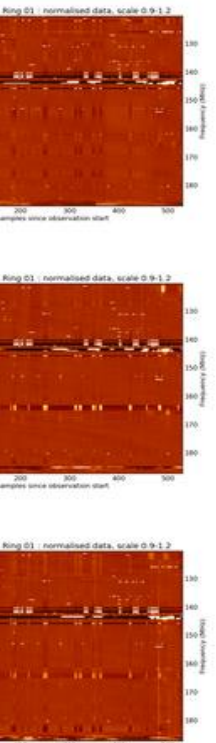

# LOFAR visibility data quality

The current BST plots are missing:

- **Polarization (XX, XY, YX, YY)**
- Phase of complex visibility values.
- **Cross-correlations between stations** (baselines)
  - $\rightarrow$  For 52 stations that results in 1326 baselines or extra plots to inspect.

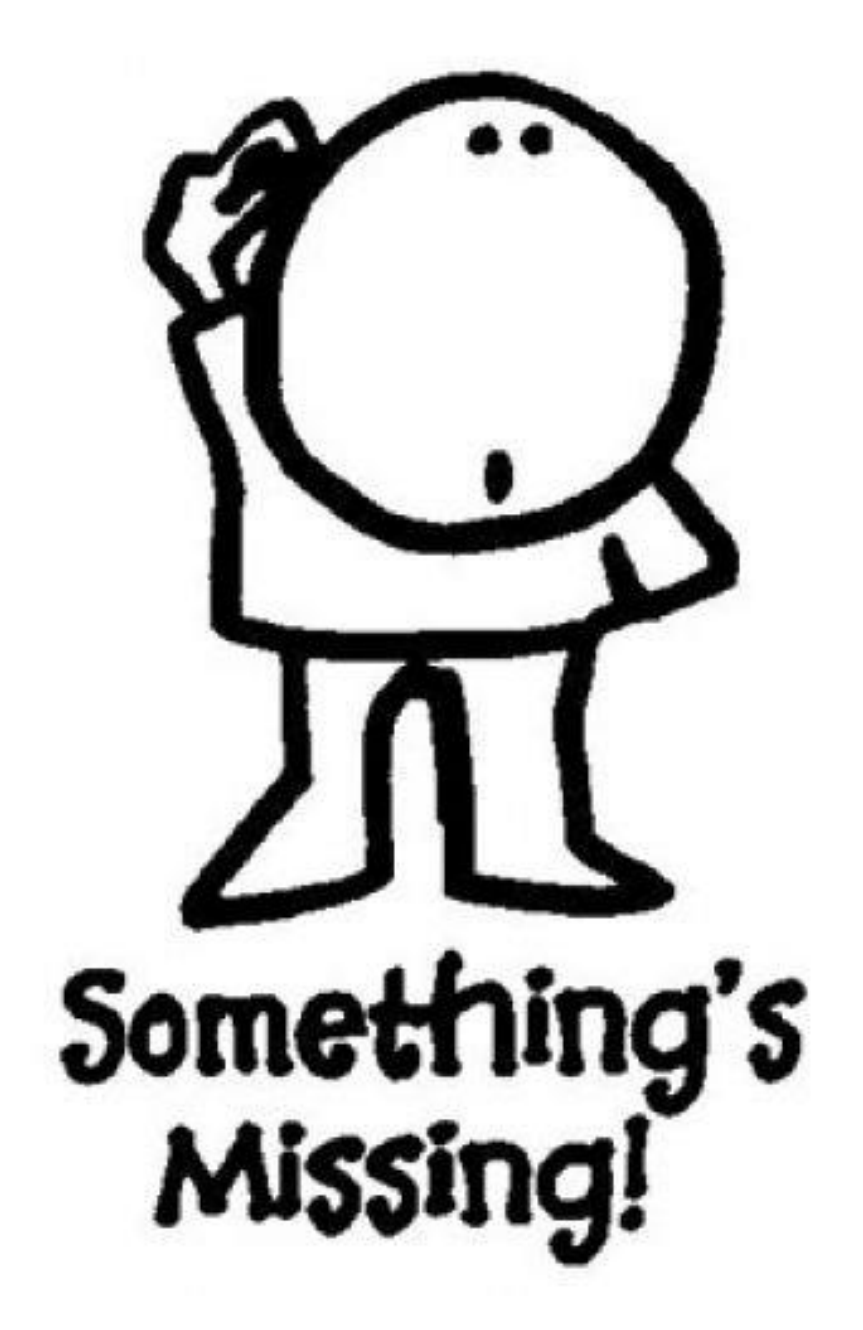

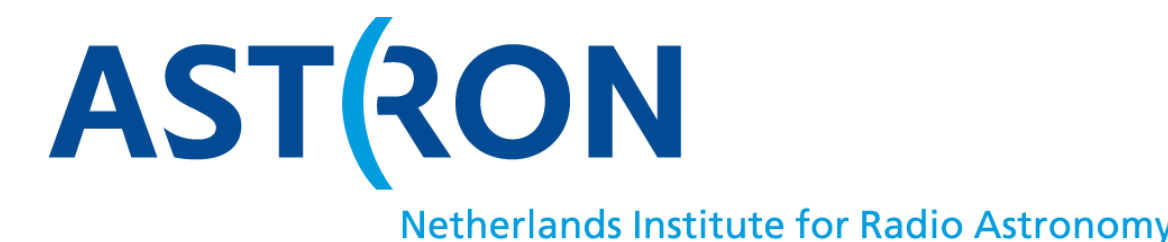

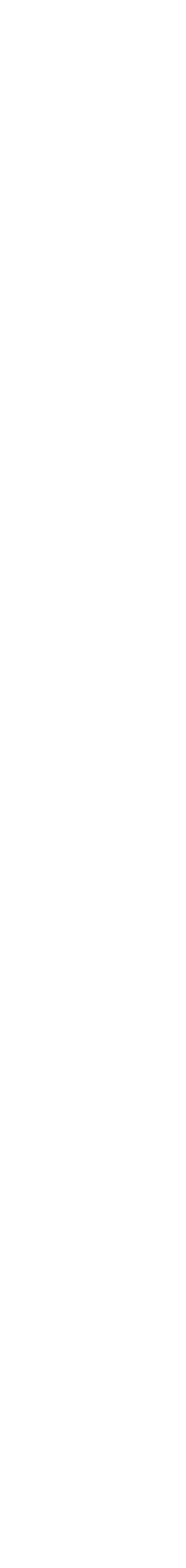

# ADDER: prototype data inspection

# **New auto-correlation plots**

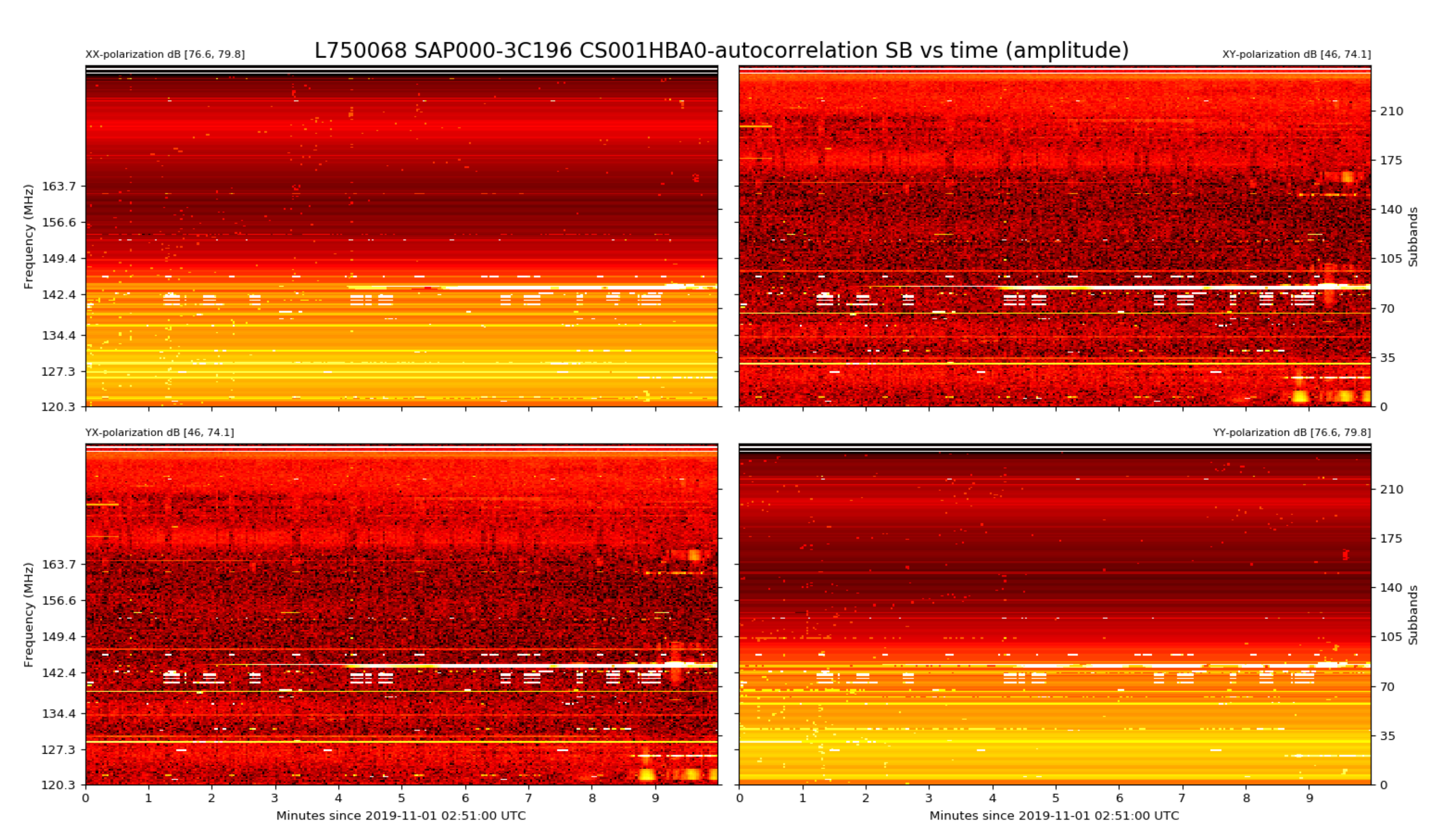

- All polarizations
- Better scaling of colormap
- **Better annotation**

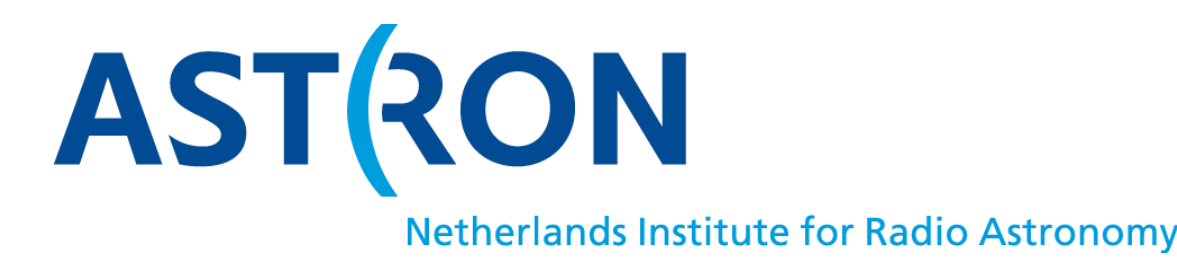

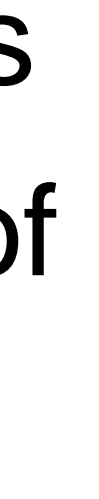

# ADDER: prototype data inspection

# **New cross-correlation plots**

XX-polarization dB [48.3, 66.1]

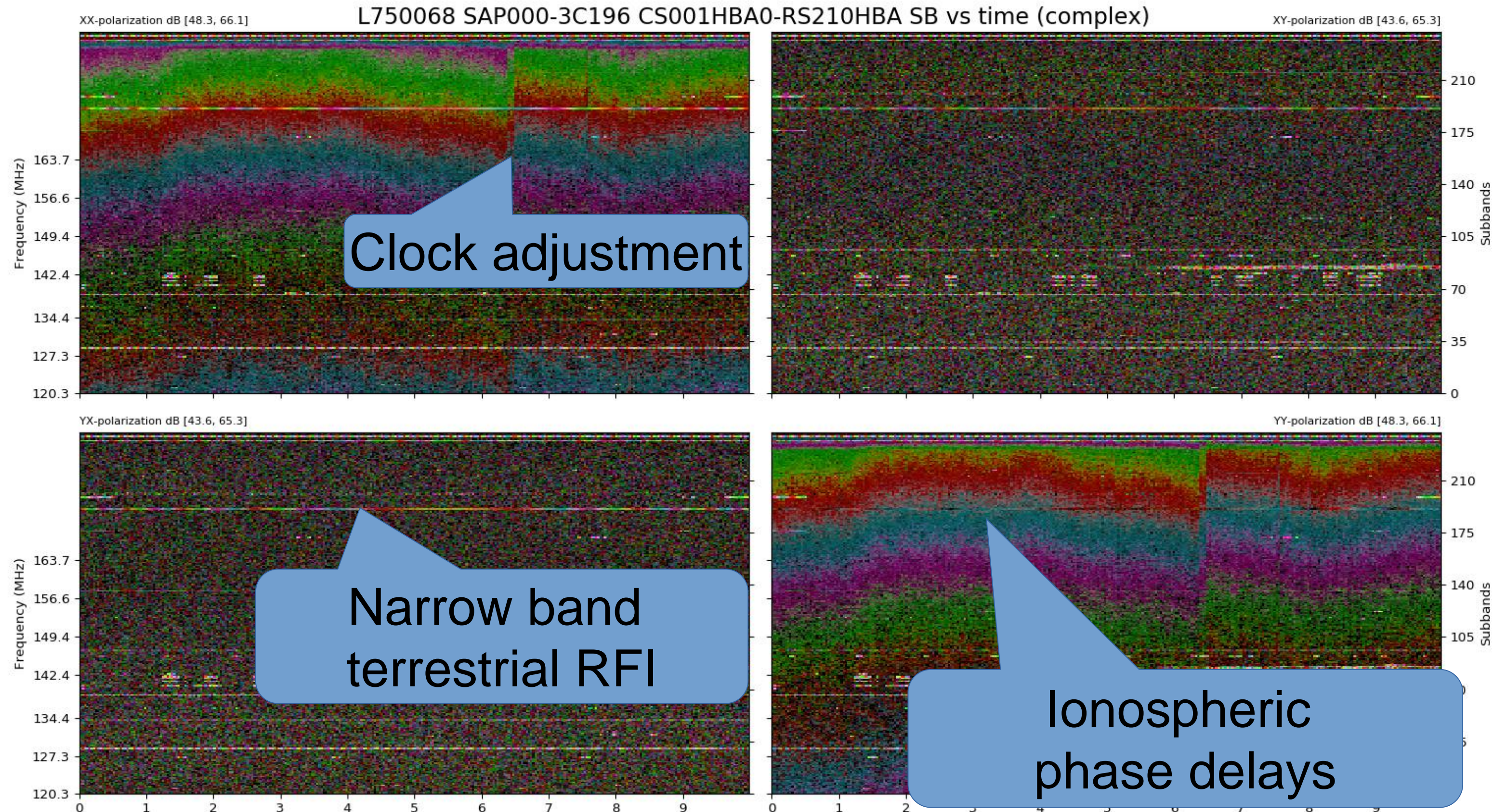

Minutes since 2019-11-01 02:51:00 UTC

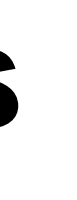

Minutes since 2019-11-01 02:51:00 UTC

# All polarizations Complex colormap:

- color: phase
- intensity: amplitude

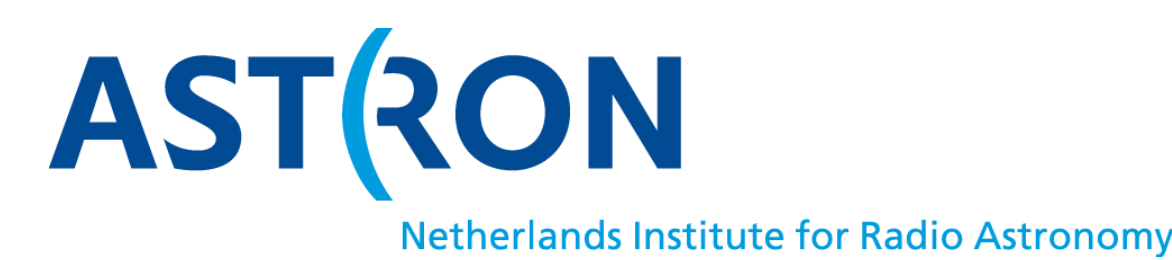

# ADDER: Challenges

# Too many plots to inspect visually

- N auto-correlations
- N\*(N-1)/2 cross-correlations

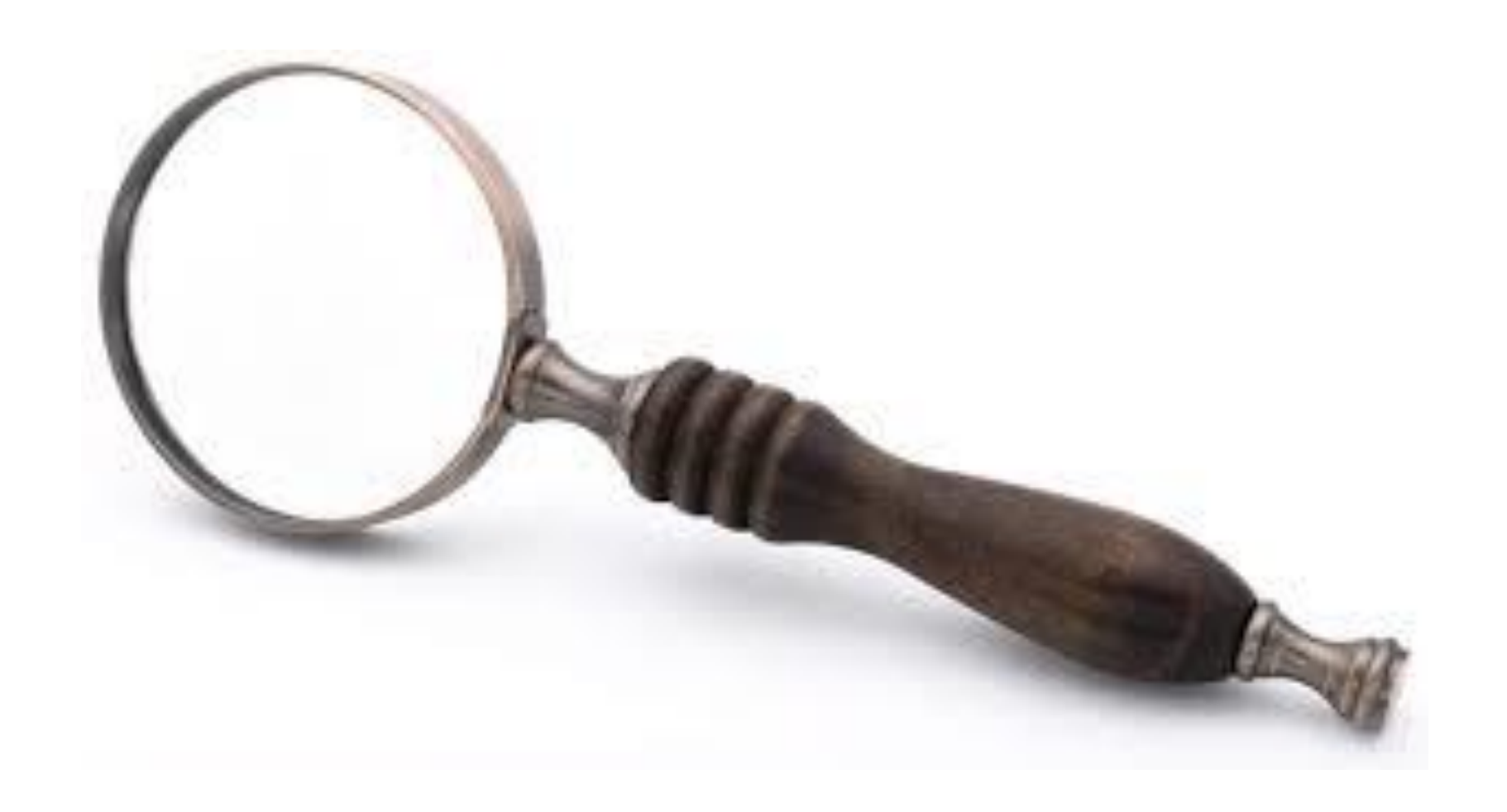

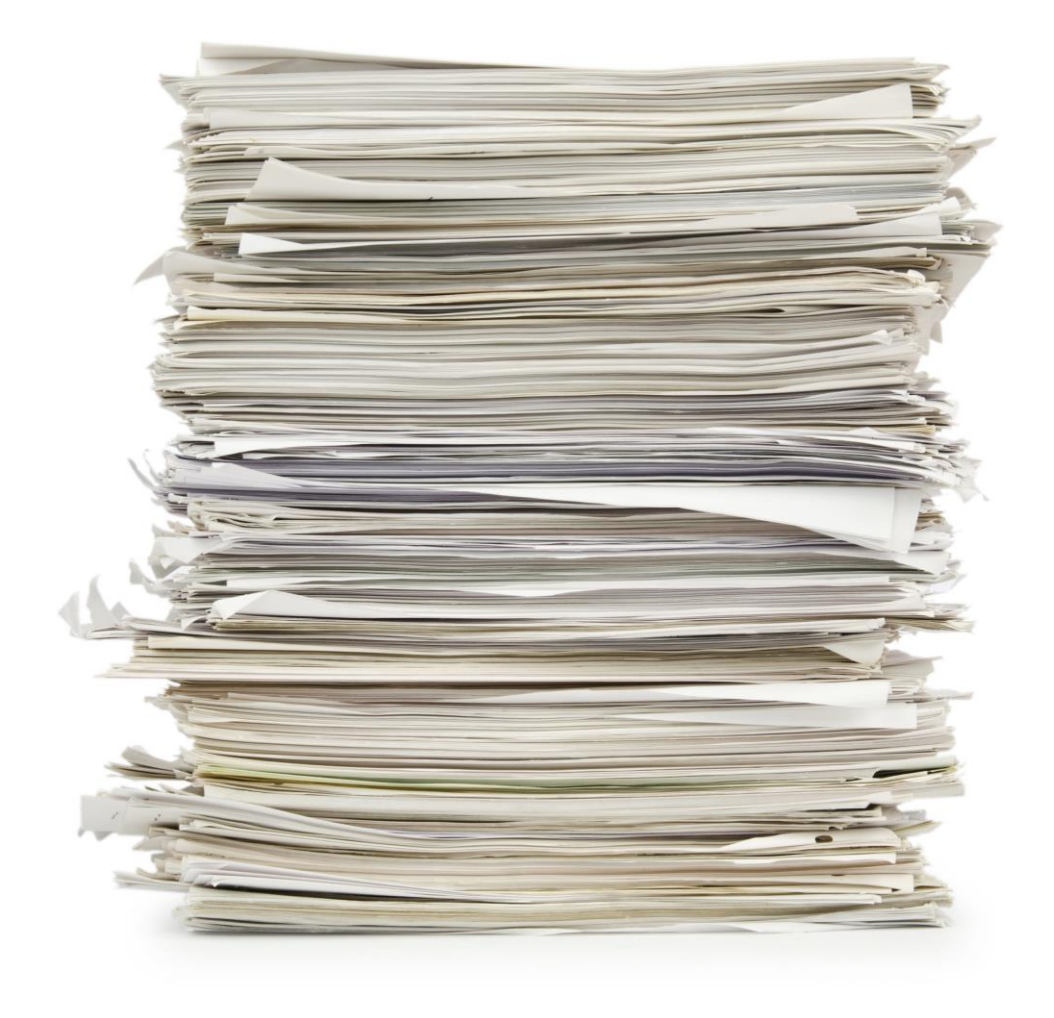

# Identify and label issues (RFI, clock offset, lonosphere, etc) - Use Machine Learning to reduce ambiguity and manual work

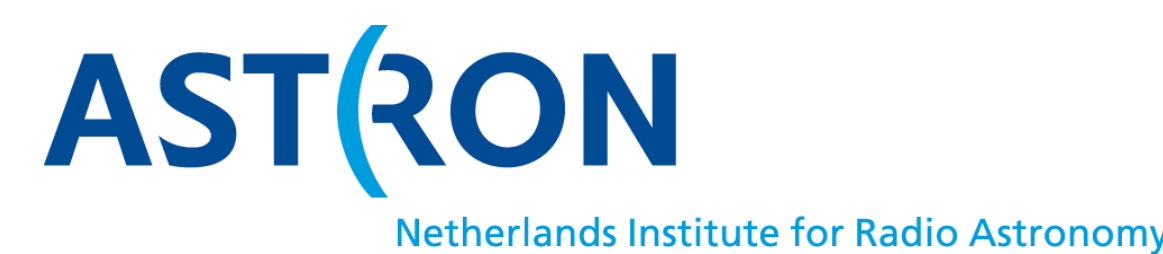

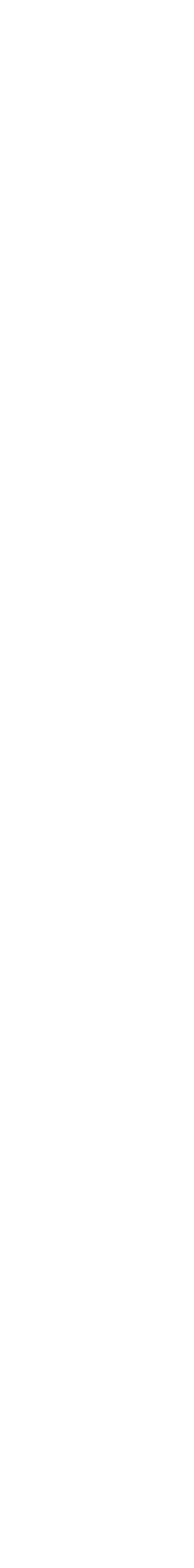

# ADDER: Interactive UI to inspect & annotate

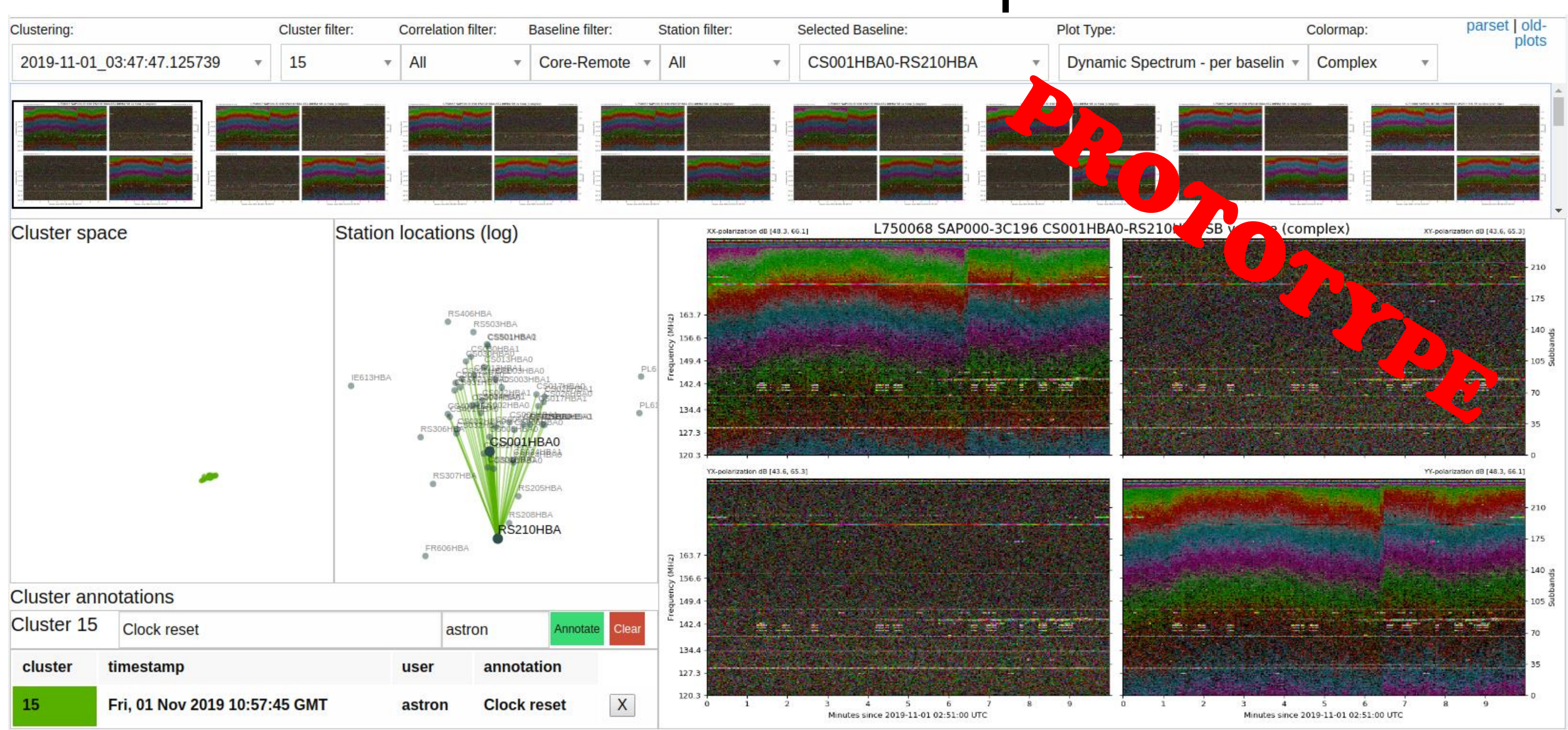

AST(RON

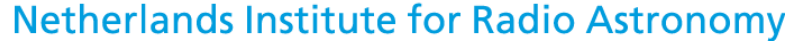

# ADDER: Work in progress

# **Prototype available at:**

- http://head01.cep4.control.lofar:8521/ (Only inside astron/lofar domain)

# **Developers**:

- Jorrit Schaap > ASTRON
- Misha Mesarcik> NL eScience Center

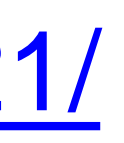

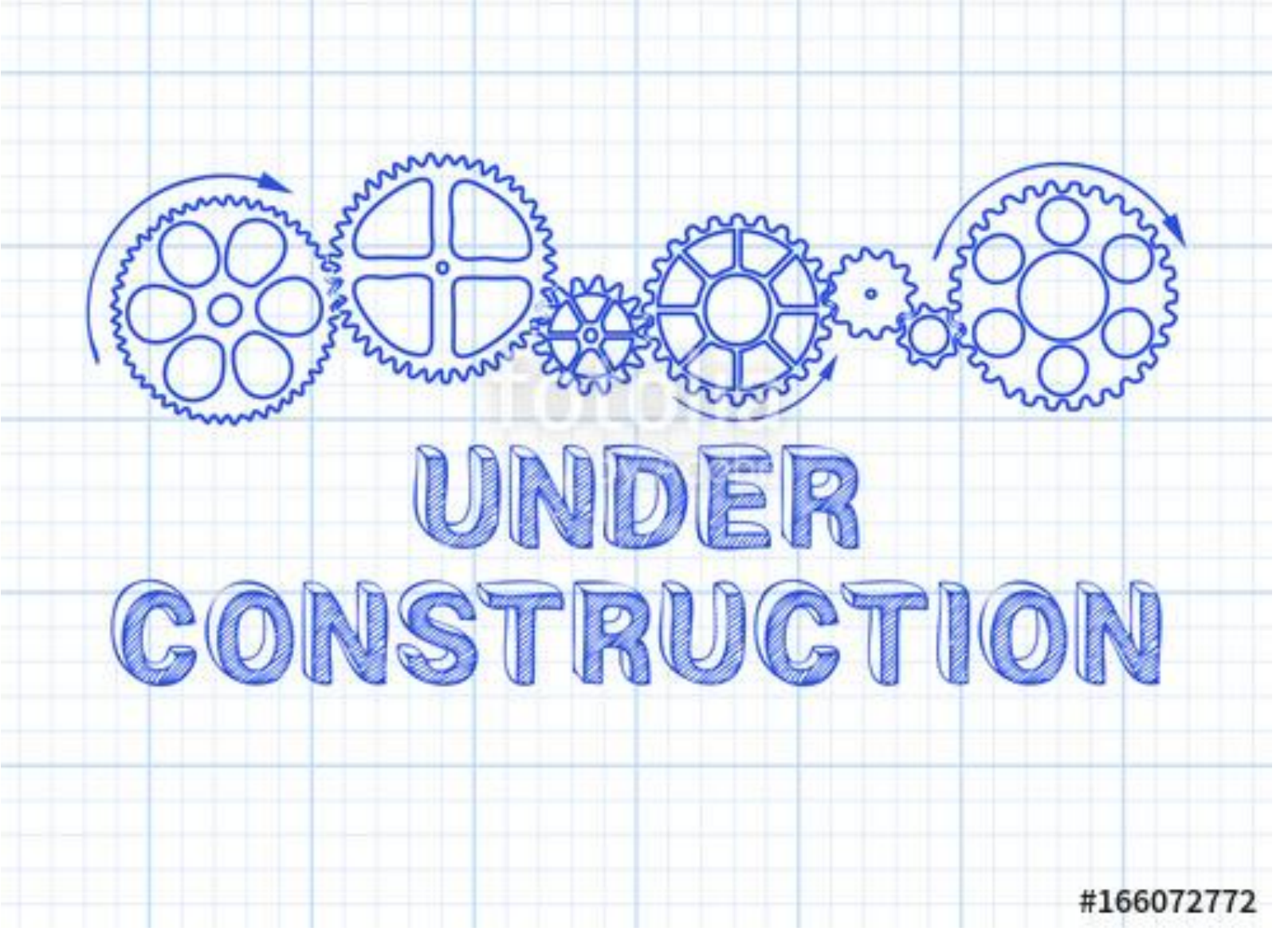

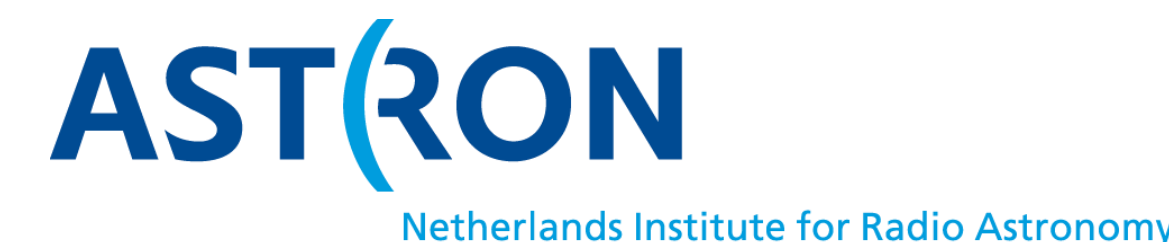

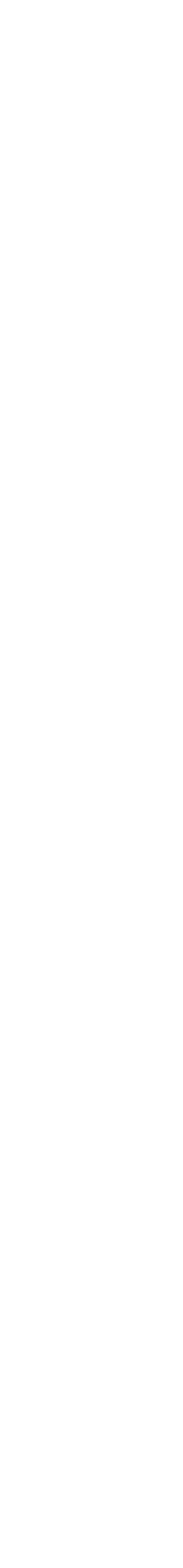

# StationMonitor: First part of MMIS

- **Stationtest** 
  - Tests a specific station
  - Probe all the components of a station but only on a specific time
  - Scheduled weekly

# > **RTSM**

- therefore they cover a longer time span compared to the Stationtest
- Test a specific station during an observation - Probe all the components of a station used during an observation,

# > WinCC-OA

- Tracks the current status of the components (disabled, operational, beyond repair etc.)

observation

Facilitates the decision what component are to be used during an

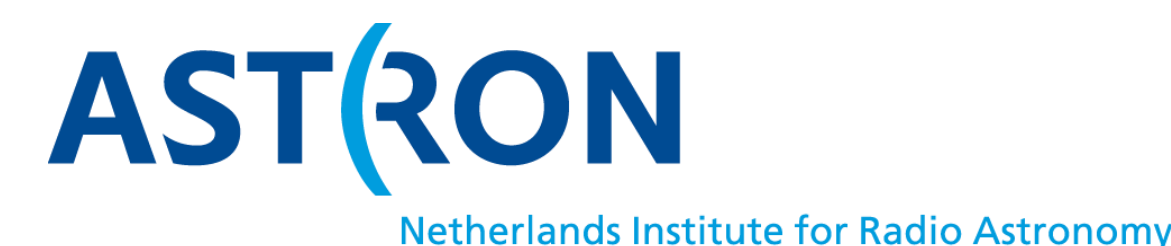

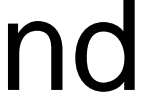

# StationMonitor:

# From a bird's eye to the ant's perspective

#### LOFAR Station monitor vo.

#### **Dashboard** Station Overview Tiles

| Station      | werv      | lew -       |           |         |         |         |        |         |         |      |       |     |         |       |    |    | Latest ob   | servations       |          |        |                                                     |               |   |
|--------------|-----------|-------------|-----------|---------|---------|---------|--------|---------|---------|------|-------|-----|---------|-------|----|----|-------------|------------------|----------|--------|-----------------------------------------------------|---------------|---|
|              | Station   |             | 1.3       | 0.823   | 0.22    |         |        |         |         |      |       |     |         |       |    |    | Observation | Start data       | Stations | Statio | erora file zo                                       | Total orrars  |   |
| Nane         | Desils    |             | Lote      | of abox | ervelin | -       | _      |         |         |      | -     |     |         | -     |    |    | 745626      | 2010/00/10 12:40 | 6        | E      |                                                     | 11            |   |
| CS001C       | 100       | 11 11       | 24        | where a | 210     | 108.4   | 14     | 000.0   | 3959    | 94 1 | 24581 |     | 74514   | 1.1   |    |    | 749632      | 2019-09-19 12:20 | .10      | 10.    |                                                     | -25           |   |
| C5002C       | 147 19    | 83 18       | 24        | M27 8   | 740     | 11/14 2 | 10     | 1.00 3  | 7453    | 1 10 | 74591 | 2.2 | 74555   | 6.3   |    |    | 745618      | 2010/09/09 11/50 | 75.:     | 15     |                                                     | .18           |   |
| C9003C       | 12.3      |             | 7.14      | 4.22 B  | 710     | 111.1   | 1.78   | 111. 1  | 1414    | 1.1  | 134.0 | 1.1 | TRUE    | 1.1   |    |    | 742173      | 2019-09-1019-11  | 4        | T      |                                                     | 1             |   |
| C8004C       | 110 18    | 10 11       | 24        | 1018 9  | 345     | 164 2   | 1.18   | inia z  | 3452    | 1 10 | 24224 | 1 B | -725/19 | 1.1   |    |    | 746230      | 2210-09-10-11-25 | 1        | +      |                                                     |               |   |
| casse        | 10.0      | 11.4        | 34        | 1144 2  | 39      | 100     | 110    | 5051k # | 7448    | 58.8 | 7451  |     | 74406   | 0.4   |    |    | 745164      | 3519-05-1410:55  | 94       | 14     |                                                     | 57            |   |
| CSODEC       | 140 25    | 11 25       | 240       |         | 20      | 82.     | 1.00   | 1914. 3 | T-sara  | -    | 24100 | 0.4 | 74404   | 6. 8  |    |    | 745158      | 3819 09 14 06:54 | 18       | 28     |                                                     | 258           |   |
| C5007C       | 14211     | 10 12       | 24        | 110     | 1.11    | 15      |        | 7450    | 14      |      | 79588 |     | 74874   | 1 1   |    |    | 745154      | 2010/09/14 06:40 | 10       | 16     |                                                     | 35            |   |
| 050110       | 12 6 18   | 31 31       | 24        | W07 7   | 2.0     | at 5    | aut.   | 2019-0  | 9-13 12 | 20   | 14/14 | 1 1 | 74814   | 10    |    |    | 745388      | 2519-0914-0422   | 23       | 23     |                                                     | 166           |   |
| C8013C       | 1         | 2 1         | 340       | itse e  | 345     | 15      | int    | 2019-0  | 9-10 12 | 00   | 1455  | .0  | 74535   | 0. 8  |    |    | 745994      | 2010/03/10 18:00 | 31       | 23     |                                                     | 152           |   |
| C5017G       | 100       | 100         | 24        | 1.34 B  | 140     | 1       | Mode:  |         |         |      | 74511 |     | 74204   | 0     |    |    | 745654      | 2019/09/10 10:17 | 11       | 19/    |                                                     | 106           |   |
| C5021C       | 140 22    | 34 88       | 74        | M06 2   | 74      | uc: +   | Extern | argei.  | HODE    | 3    | 74518 |     | 74515   | 4 2 1 |    |    | 745848      | 2019-09-13 15:09 | 23       | 23     |                                                     | 146           |   |
| 090240       | -         |             | 244       | N.25 8  | 240     | 6.76    | in in  | -       | 1.1420  |      | 24578 |     | VADDA   |       |    |    | 745046      | 2219-09-1315-00  | 12       | 12     |                                                     | 681           |   |
|              | -         | -           | -         |         | -       |         |        |         |         |      | -     | -   | -       |       | -  |    | 5 manual .  |                  | - 44     | 201    |                                                     | 44            |   |
| Station t    | iest at   | umm         | ary       |         |         |         |        |         |         |      |       |     |         |       |    |    | Station at  | tatistics        | BOD HEAT | 1/201  | a (day ia)                                          | In prici hole | - |
| Date         | Time      | Stati<br>on | Com<br>g. | SM      | vs      | TE      | SH     | ow      | cs      |      | vo    | м   | UN      | HN    | MO | 05 | 1.000       | 1                |          |        | erner, fight<br>10, 50 Annue 10<br>10, 100 Annue 10 | -             |   |
| 2019-09-00   | 142<br>0  | 1963<br>40  |           |         |         |         |        |         |         |      |       |     |         |       |    |    | 1           | 1                |          |        | ALAS<br>MER HING<br>ATTEN                           | DOC.          |   |
| \$\$19-09-01 | 20.4<br>5 | R\$10<br>6C | HBA       |         |         |         |        |         |         | 2    |       |     |         | -98   |    |    |             |                  |          |        | a konceri<br>a konceri<br>a konceri                 | · Internet    |   |
|              |           |             | 184       |         |         |         |        | . 1     |         |      |       |     |         | -45   |    |    | Int         | in antifation    | Set. R.  | 1      |                                                     |               |   |
|              |           |             | LBL       |         |         |         |        | - 2     |         |      |       |     |         | 46    |    |    | 9.3         | 3 1 2 3 3 5 5 1  | 1 2 2 2  | 10     |                                                     |               |   |
|              | 20.4<br>5 | FRG0        | 1834      |         |         |         |        |         |         |      |       |     |         |       | 1  |    | 2010        |                  | N N N    | 21     |                                                     |               |   |

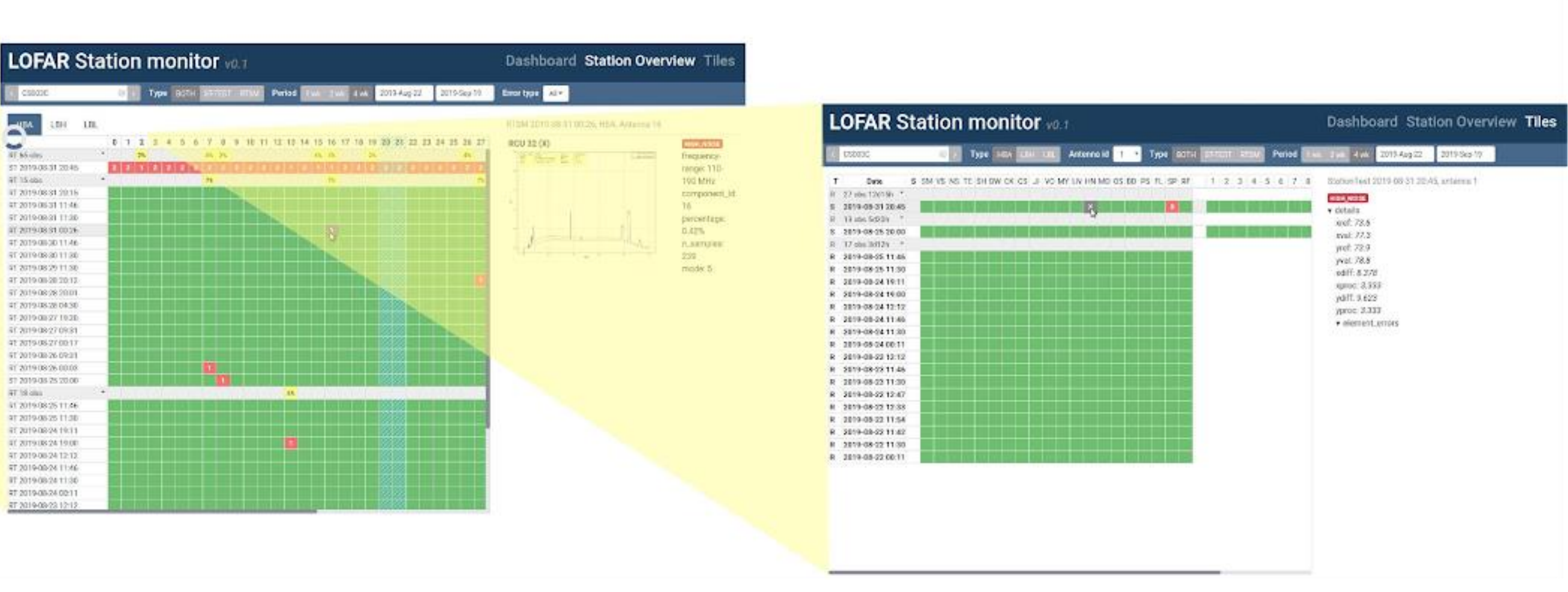

# **All LOFAR stations**

Available at: https://proxy.lofar.eu/lofmonitor/

# **Single station**

# Single Tile/Antenna

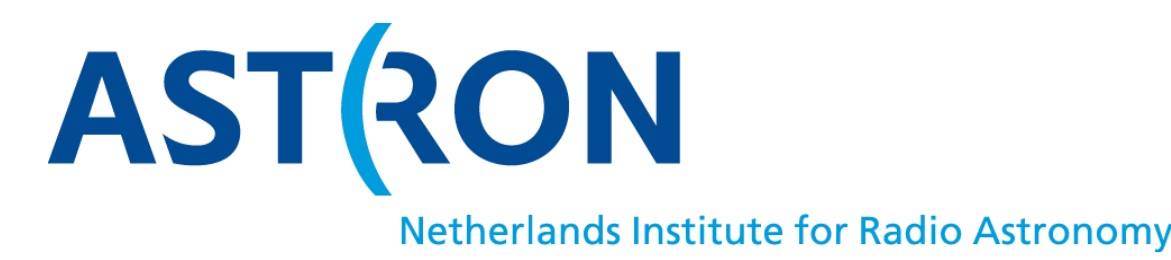

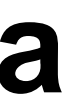

# StationMonitor: All LOFAR stations

### LOFAR Station monitor vo.1

| Station gro      | up All stations    | ÷E              | rors only | Period 1 | vk 2 wk | 3 wk 4 wk       | Error type               | All 🕶 |  |  |  |  |  |
|------------------|--------------------|-----------------|-----------|----------|---------|-----------------|--------------------------|-------|--|--|--|--|--|
| Station overview |                    |                 |           |          |         |                 |                          |       |  |  |  |  |  |
| Name             | Station tests      | Latest obser    | vations   |          |         |                 |                          |       |  |  |  |  |  |
| CS001C           | 20 17 13 9         | 708614 1        | 708610 1  | 708914 3 | 708454  | 1 707454        | 1 708908 5               |       |  |  |  |  |  |
| CS002C           | 20 15 44 53        | 708618 1        | 708610 2  | 708606 4 | 708602  | 3 708590        | <b>3</b> 708582 <b>1</b> |       |  |  |  |  |  |
| CS003C           | 13 38 42 <b>10</b> | 708622 1        | 708618 1  | 708610 1 | 708606  | 3 708602        | <b>3</b> 708598 <b>1</b> | ]     |  |  |  |  |  |
| CS004C           | 10 10 13 13        | 708618 2        | 708610 2  | 708606 2 | 708602  | 3 708598        | 2 708590 3               |       |  |  |  |  |  |
| CS005C           | 15 30 19 16        | 708914 2        | 708912 1  | 707454 2 | 708908  | <b>4</b> 708430 | 1 708406 1               |       |  |  |  |  |  |
| CS006C           | 20 45 19 22        | 708912 4        | 707454 1  | 708908 1 | 708350  | 1 708662        | <b>4</b> 708658 <b>1</b> |       |  |  |  |  |  |
| CS007C           | 13 11 17 13        | 708912 4        | 708928 1  | 708406 1 | 708662  | 5 708108        | <b>3</b> 708104 <b>1</b> |       |  |  |  |  |  |
| CS011C           | 8 7 6 7            | 708626 1        | 708618 1  | 708610 1 | 708606  | 1 708602        | 2 708598 <b>1</b>        |       |  |  |  |  |  |
| CS013C           | 12 14 12 10        | 708912 7        | 708662 6  | 708108 1 | 708066  | 1 708866        | <b>1</b> 707190 <b>1</b> | ]     |  |  |  |  |  |
| CS017C           | 12 9 11 19         | 708594 <b>1</b> | 708912 4  | 707454 1 | 708928  | 1 708926        | 1 708422 1               | ]     |  |  |  |  |  |
| CS021C           | 29 85 30 23        | 708626 1        | 708622 1  | 708594 1 | 708566  | 1 708546        | 2 708534 1               | ]     |  |  |  |  |  |
| CS024C           | 8 10 32 25         | 708618 2        | 708614 1  | 708610 1 | 708606  | 1 708602        | 1 708598 1               | ]     |  |  |  |  |  |
| CS026C           | 15 8 10 8          | 708614 <b>1</b> | 708602 1  | 708566 2 | 708914  | 2 708912        | <b>4</b> 707454 <b>1</b> | ]     |  |  |  |  |  |

#### Station test summary

| Date       | Time  | Station | Comp. | VS | SM | TE | SH | DW | cs | JI | vo | MY | HN | LN | мо | os |
|------------|-------|---------|-------|----|----|----|----|----|----|----|----|----|----|----|----|----|
| 2019-05-07 | 21:00 | CS001C  | HBA   |    | 1  |    |    |    | 2  | 1  |    |    | 1  |    | 1  |    |
|            |       |         | LBH   |    |    |    | 1  | 3  |    |    |    |    |    | 1  |    |    |
|            |       |         | LBL   |    |    |    |    | 2  |    |    |    |    |    |    |    |    |
|            |       |         | RSP   |    |    | 1  |    |    |    |    |    |    |    |    |    |    |
|            | 21:00 | CS002C  | HBA   |    |    |    |    |    |    | 2  |    |    | 1  |    | 1  |    |
|            |       |         | LBH   |    |    |    |    | 1  |    |    |    |    | 1  |    |    |    |
|            |       |         | LBL   |    |    |    |    | 3  |    |    |    |    |    | 1  |    |    |
|            |       |         | RSP   |    |    | 2  |    |    |    |    |    |    |    |    |    |    |
|            | 21:00 | CS003C  | HBA   |    |    |    |    |    | 1  |    |    |    | 4  |    | 1  |    |

#### Dashboard Station Overview Tiles

| Latest obs  | ervations        |                       |            |             |          |
|-------------|------------------|-----------------------|------------|-------------|----------|
| Observation | Start date       | Stations              | Stations   | with errors | Total er |
| 708626      | 2019-05-14 23:19 | 4                     | 4          |             | 14       |
| 708622      | 2019-05-14 23:0  | 6                     | 6          |             | 15       |
| 708618      | 2019-05-14 20:5  | 8<br>Ctart: 2010 05 1 | 8          |             | 33       |
| 708614      | 2019-05-14 20:42 | End: 2019-05-1        | 4 23:19    |             | 22       |
| 708610      | 2019-05-14 20:3  | 10 Mode: 5            | 10         |             | 31       |
| 708606      | 2019-05-14 18:4  | Station               | 11         |             | 42       |
| 708602      | 2019-05-14 18:1  | 12                    | 12         |             | 43       |
| 708598      | 2019-05-14 18:0  |                       | 7          |             | 27       |
| 708594      | 2019-05-14 17:57 | 6                     | _6_        |             | 21       |
| 708590      | 2019-05-14 17:3  | 12                    | 12         |             | 47       |
| 708586      | 2019-05-14 17:22 | 8                     | 8          |             | 32       |
| 708582      | 2019-05-14 17:11 | . 8                   | 8          |             | 37       |
| 708578      | 2019-05-14 17:00 | 10                    | 10         |             | 36       |
| 700574      | 2010 05 14 16:27 | 6                     | 6          |             | 20       |
| Station sta | tistics          | Both                  | test types | 🗢 🛛 day     | per erro |
| 1,400       | _                |                       |            | error_type  |          |

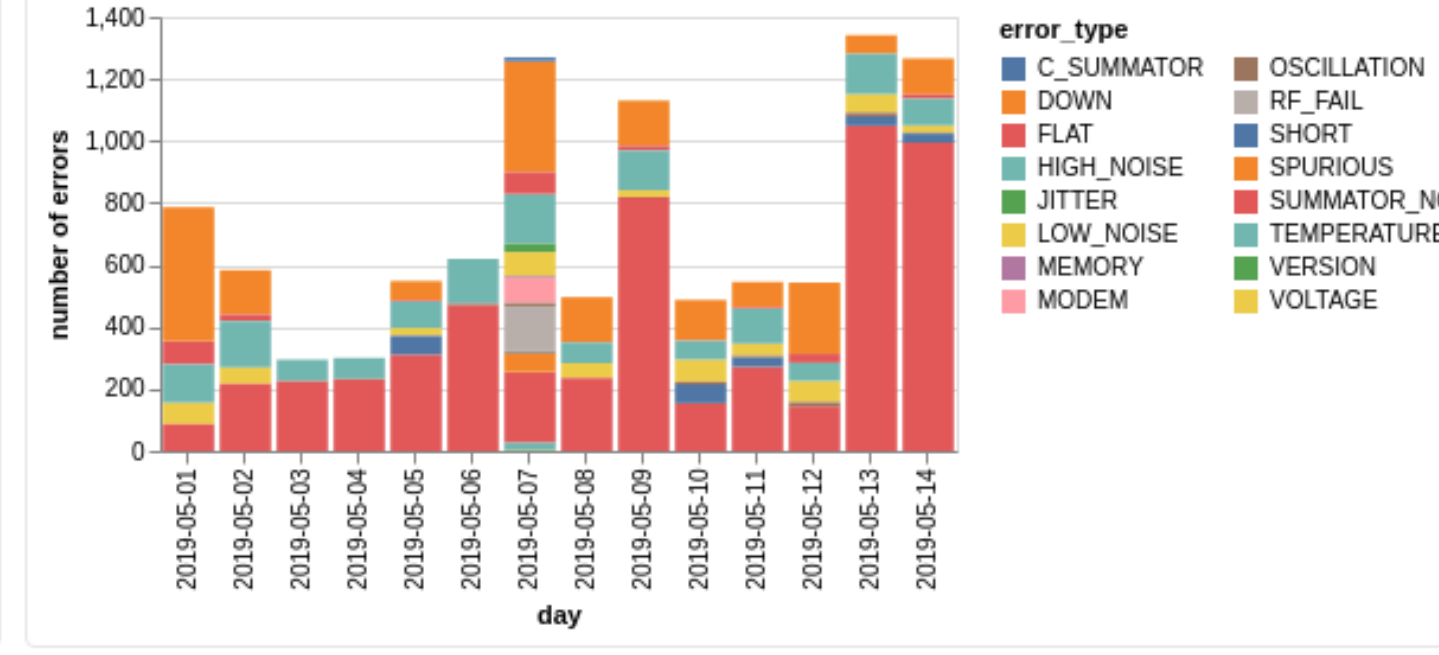

| Ľ | SP | RF |
|---|----|----|
|   | 2  | 2  |
| 1 |    |    |
| 1 |    |    |
|   |    |    |
|   |    | 6  |
|   | 1  | 1  |
|   |    |    |
|   |    |    |
|   |    | 3  |

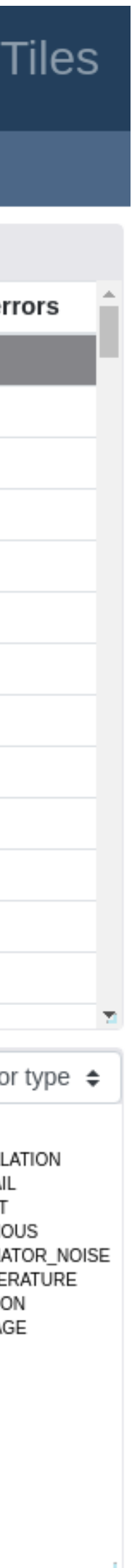

# StationMonitor: Single station

### LOFAR Station monitor v0.1

| < CS002    | 2C         |     | $\otimes$ | >   | Ty  | /pe | во | отн | S  | T-TE | ST  | RT | SM | F  | Perio | bd | 1 W | k : | 2 wk | 4  | wk | 20 | 019- | Мау∙ | ·01 | Ι   | 2019 | -May | /-15 |
|------------|------------|-----|-----------|-----|-----|-----|----|-----|----|------|-----|----|----|----|-------|----|-----|-----|------|----|----|----|------|------|-----|-----|------|------|------|
| НВА        | LBH        | LBL | F         | RSP | ,   |     |    |     |    |      |     |    |    |    |       |    |     |     |      |    |    |    |      |      |     |     |      |      |      |
| HB.        |            |     | 0         | 3   | 4   | 6   | 10 | 13  | 14 | 16   | 18  | 19 | 24 | 26 | 30    | 31 | 32  | 33  | 34   | 35 | 36 | 37 | 38   | 39   | 40  | 41  | 42   | 43   | 45   |
| RT 38 obs  | 6d2h       | +   |           |     | 11% | 45% |    |     | 3% |      | 27% |    |    |    | 8%    | 3% |     |     | 3%   |    |    |    | 3%   |      | 3%  | 45% | ,    |      |      |
| RT 2019-05 | 5-14 22:59 |     |           |     |     |     |    |     |    |      |     |    |    |    | 1     |    |     |     |      |    |    |    |      |      |     |     |      |      |      |
| RT 2019-05 | 5-14 22:31 |     |           |     |     | 1   |    |     |    |      | 1   |    |    |    |       |    |     |     |      |    |    |    |      |      |     |     |      |      |      |
| RT 2019-05 | 5-14 20:40 |     |           |     |     | 1   |    |     |    |      | 1   |    |    |    | 1     |    |     |     |      |    |    |    |      |      |     | 1   |      |      |      |
| RT 2019-05 | 5-14 20:19 |     |           |     |     | 1   |    |     |    |      | 1   |    |    |    |       |    |     |     |      |    |    |    |      |      |     | 1   |      |      |      |
| RT 2019-05 | 5-14 19:36 |     |           |     |     | 1   |    |     |    |      | 1   |    |    |    |       |    |     |     |      |    |    |    |      |      |     | 1   |      |      |      |
| RT 2019-05 | 5-14 19:11 |     |           |     |     |     |    |     |    |      |     |    |    |    |       |    |     |     |      |    |    |    |      |      |     | 1   |      |      |      |
| RT 2019-05 | 5-14 19:00 |     |           |     |     | 1   |    |     |    |      | 1   |    |    |    |       |    |     |     |      |    |    |    |      |      |     |     |      |      |      |
| RT 2019-05 | 5-14 18:27 |     |           |     |     |     |    |     |    |      |     |    |    |    | 1     |    |     |     |      |    |    |    |      |      |     |     |      |      |      |
| RT 2019-05 | 5-14 18:16 |     |           |     |     |     |    |     |    |      |     |    |    |    |       | 1  |     |     |      |    |    |    |      |      |     |     |      |      |      |
| RT 2019-05 | 5-14 16:31 |     |           |     |     |     |    |     |    |      |     |    |    |    |       |    |     |     |      |    |    |    |      |      |     | 1   |      |      |      |
| RT 2019-05 | 5-14 08:19 |     |           |     |     |     |    |     |    |      |     |    |    |    |       |    |     |     |      |    |    |    |      |      |     | 1   |      |      |      |
| RT 2019-05 | 5-13 10:51 |     |           |     |     |     |    |     |    |      |     |    |    |    |       |    |     |     |      |    |    |    |      |      |     | 1   |      |      |      |
| RT 2019-05 | 5-13 10:40 |     |           |     |     | 1   |    |     |    |      |     |    |    |    |       |    |     |     |      |    |    |    |      |      |     | 1   |      |      |      |
| RT 2019-05 | 5-13 10:29 |     |           |     |     |     |    |     |    |      |     |    |    |    |       |    |     |     |      |    |    |    |      |      |     | 1   |      |      |      |
| RT 2019-05 | 5-13 09:58 |     |           |     | 1   |     |    |     |    |      |     |    |    |    |       |    |     |     |      |    |    |    |      |      |     |     |      |      |      |
| RT 2019-05 | 5-13 09:36 |     |           |     |     | 1   |    |     |    |      |     |    |    |    |       |    |     |     |      |    |    |    |      |      |     | 1   |      |      |      |
| RT 2019-05 | 5-13 07:52 |     |           |     |     |     |    |     |    |      |     |    |    |    |       |    |     |     |      |    |    |    |      |      |     | 1   |      |      |      |
| RT 2019-05 | 5-13 06:57 |     |           |     |     |     |    |     |    |      |     |    |    |    |       |    |     |     |      |    |    |    |      |      |     | 1   |      |      |      |
| RT 2019-05 | 5-13 06:46 |     |           |     |     |     |    |     |    |      |     |    |    |    |       |    |     |     |      |    |    |    |      |      |     | 1   |      |      |      |
| RT 2019-05 | 5-13 02:51 |     |           |     |     |     |    |     |    |      | 1   |    |    |    |       |    |     |     |      |    |    |    |      |      |     |     |      |      |      |
| RT 2019-05 | 5-13 01:00 |     |           |     |     |     |    |     |    |      | 1   |    |    |    |       |    |     |     |      |    |    |    |      |      |     |     |      |      |      |
| RT 2019-05 | 5-11 21:03 |     |           |     |     | 1   |    |     |    |      |     |    |    |    |       |    |     |     |      |    |    |    |      |      |     |     |      |      |      |
| RT 2019-05 | 5-11 04:57 |     |           |     |     | 1   |    |     |    |      | 1   |    |    |    |       |    |     |     | 1    |    |    |    |      |      |     |     |      |      |      |
| RT 2019-05 | 5-10 22:26 |     |           |     | 1   |     |    |     |    |      |     |    |    |    |       |    |     |     |      |    |    |    |      |      |     |     |      |      |      |
| RT 2019-05 | 5-10 12:59 |     |           |     |     |     |    |     |    |      | 1   |    |    |    |       |    |     |     |      |    |    |    |      |      |     |     |      |      |      |
| RT 2019-05 | 5-10 12:52 |     |           |     |     |     |    |     |    |      |     |    |    |    |       |    |     |     |      |    |    |    | 1    |      |     |     |      |      |      |
| RT 2019-05 | 5-09 20:21 |     |           |     | 1   | 1   |    |     |    |      |     |    |    |    |       |    |     |     |      |    |    |    |      |      |     |     |      |      |      |
| RT 2019-05 | 5-09 20:10 |     |           |     |     |     |    |     | 1  |      |     |    |    |    |       |    |     |     |      |    |    |    |      |      |     |     |      |      |      |
| RT 2019-05 | 5-09 15:13 |     |           |     |     | 1   |    |     |    |      |     |    |    |    |       |    |     |     |      |    |    |    |      |      |     |     |      |      |      |
| RT 2019-05 | 5-09 13:53 |     |           |     |     | 1   |    |     |    |      |     |    |    |    |       |    |     |     |      |    |    |    |      |      |     |     |      |      |      |

#### Dashboard Station Overview Tiles

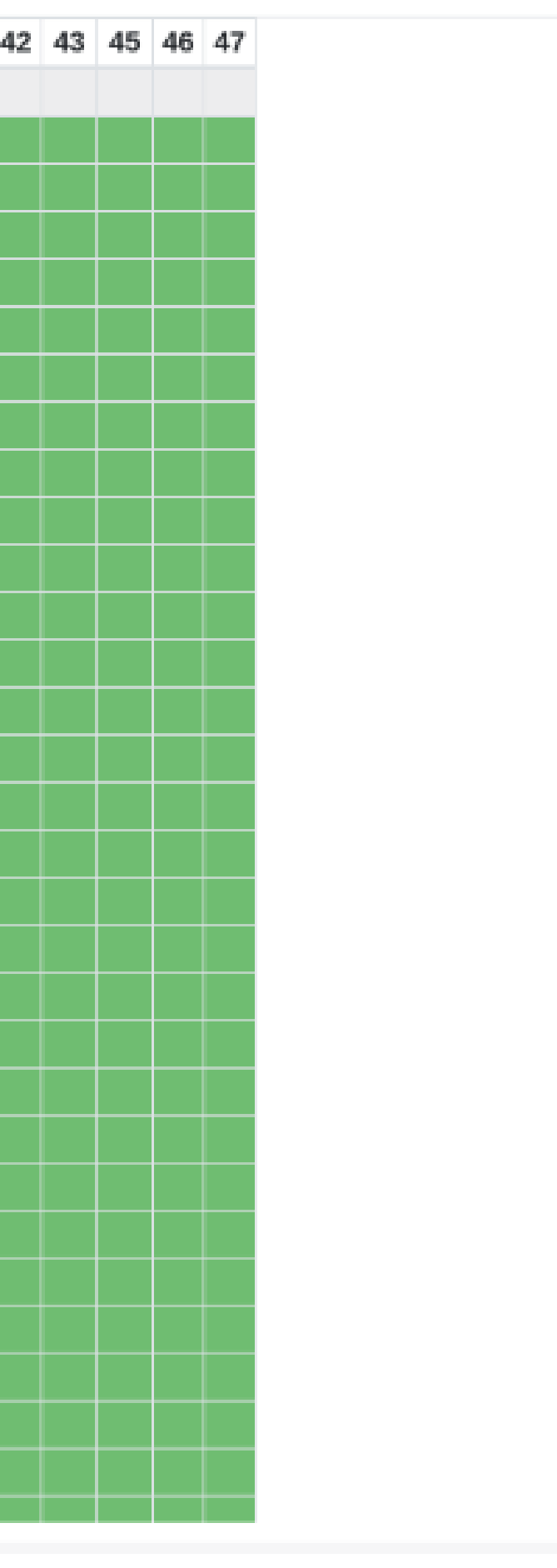

Error type All -

HBA, Antenna 18, Test 2019-05-14 22:31

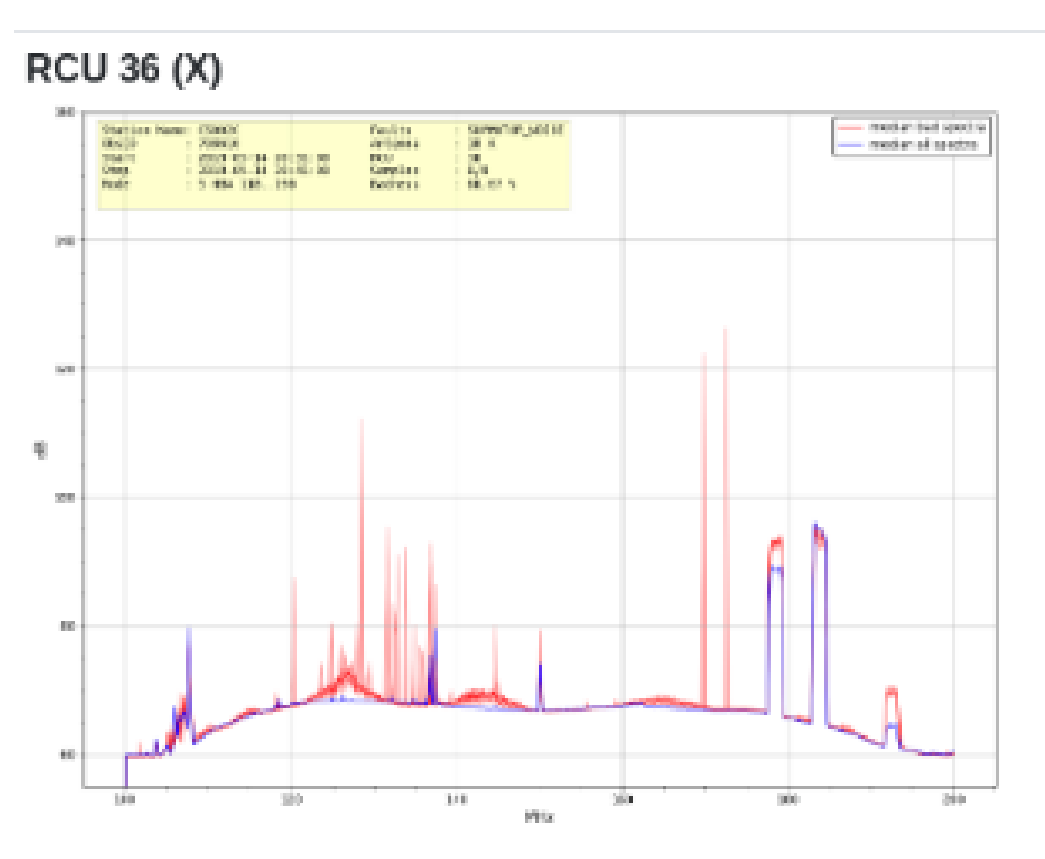

#### SUMMATOR\_NO

frequency-rar 100-200 MHz percentage: 66.67% count: 6 component id: 18

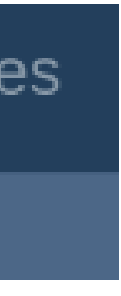

| NSE  |  |
|------|--|
| nge: |  |
|      |  |

# StationMonitor: Future plans

Plans for additional functionality:

- Integration of the maintenance log to display the repairs on a specific component
- > KPIs (Key Performance Indicators) under investigations to quantify the impact of a failure on an observation > Overview of the failures per observation
- > Long term statistics plots

**Developers: Mattia Mancini and Reinoud Bokhorst Coordinator: Ronald Roelfsema** 

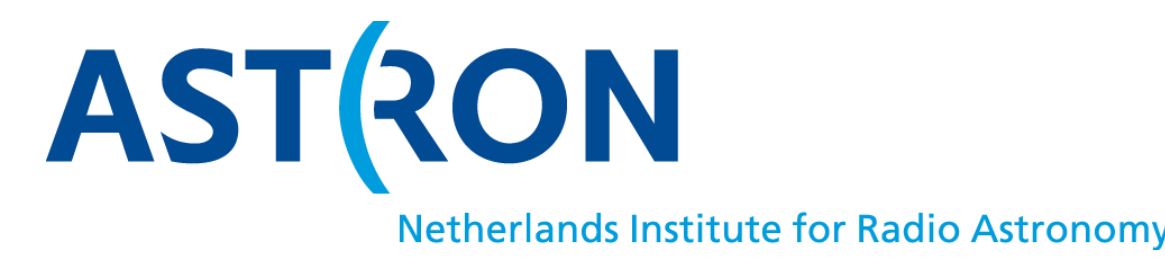

# HOLOGRAPHY

# **CS001HBA0 X-pol calibration**

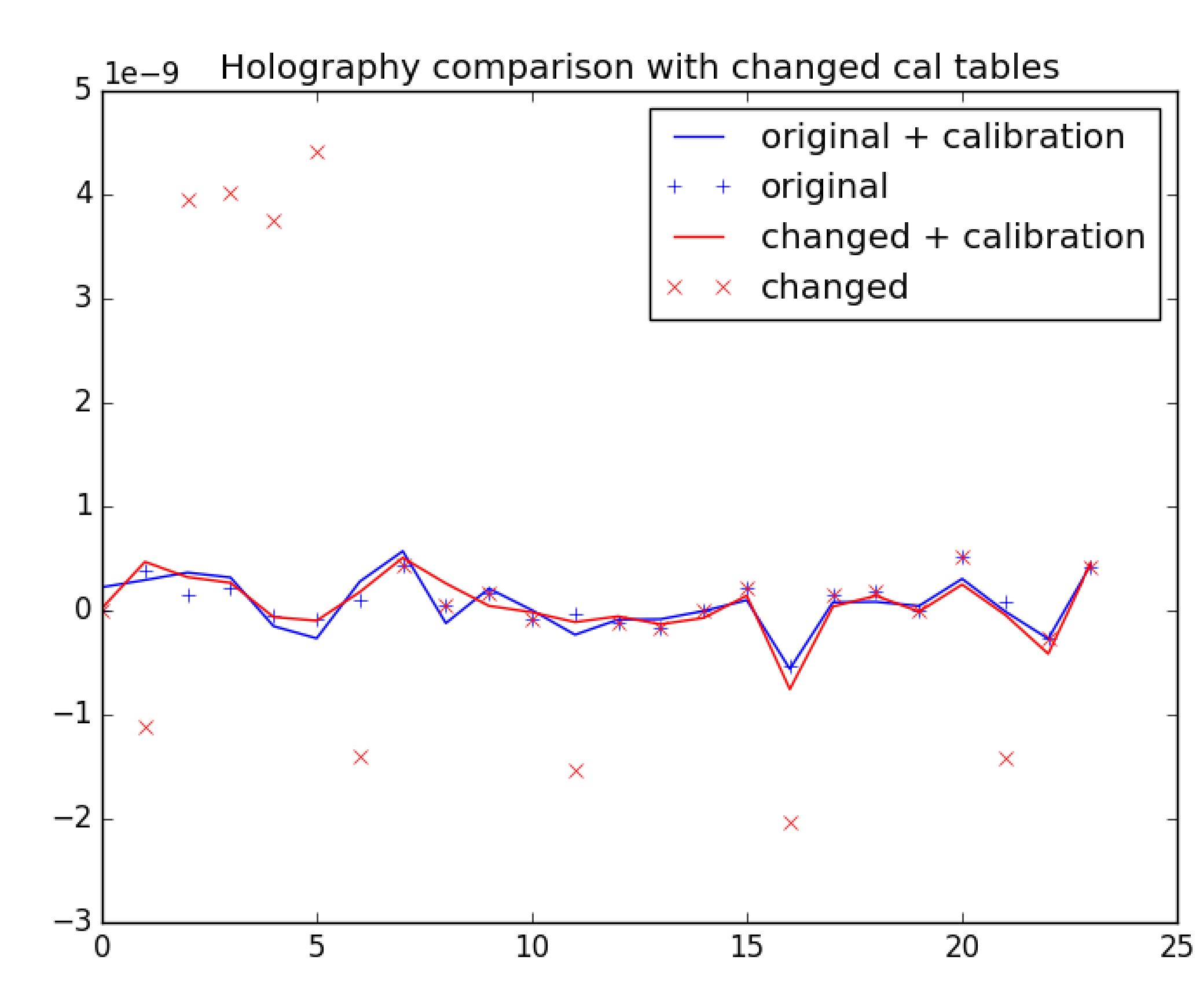

Crosses: Calibration table applied Line: Calibration table after holography Red: Artificial delays added for antennas 1,2,3,4,5,6,11,17,21

## >New station calibration mode

- "Image your antennas"
- Determine gains
- System monitoring (e.g. RSP clock distribution offsets in DE609)
- Status HBA:
- Software mostly finished
- Can now produce corrected calibration tables
- Working on inspection plots
- Commissioning HBA Q4 2019 (ongoing)
- Status LBA:
- Changes to station beamformer required
- Changes required to software to be investigated
- Work and commissioning to be planned

Developped by Sander ter Veen and Mattia Mancini

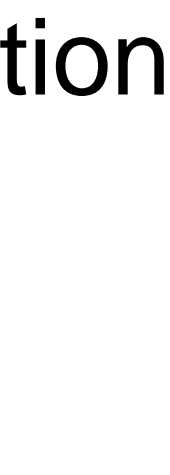

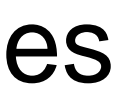

Upcoming other items Under development by our system administrators CentOS upgrade continues after the LCUs Cluster management: Kubernetes Security And continue again with: LOFAR Efficiency Improvement; the new MoM and more **Projects continued** 

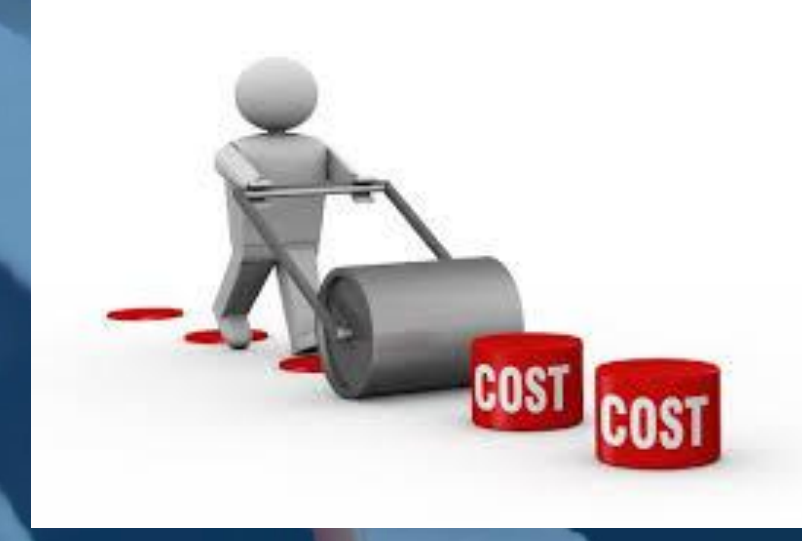

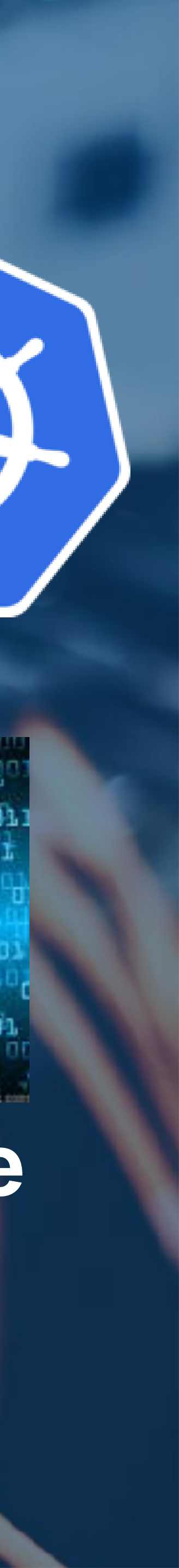

# STATION CONTROL AND COMMANDS IN LOCAL MODE

AUKE L. KLAZEMA

KLAZEMA@ASTRON.NL

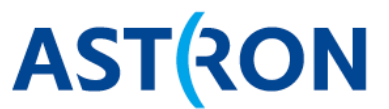

Netherlands Institute for Radio Astronomy

# **LOFAR**

ILT-TO F2F 2018 MEETING - OLSZTYN

### **OVERVIEW STATION**

### SPECS

### LOW BAND

- LBA (LBH)
- 10 Mhz 90 Mhz
   HIGH BAND
- HBA antennas
- 110 Mhz 240 Mhz SAMPELING
  - 160 Mhz
  - 200 Mhz

## HARDWARE FULL STATION

- 6 \* 32 RCU
- 6 \* 4 RSP
- 6 \* 2 TBB
- 6 \* 1 TDS
- 6 \* 1 JTAG
- 6 \* 1 SPU
- 1 LCU

# HARDWARE ILT VS NL

- ILT 96 LBA
- NL 48 LBA inner + 48 LBA outer
- ILT 96 HBA
- Core 24 HBA0 and 24 HBA1
- Remote 48 HBA

# SWLEVEL

Monitoring
 RSP + TBB driver
 Beam + Cal server

# MAC\_REVERT

### list older installes versions

MAC\_revert -s

#### activate specific version

MAC\_revert -v <version name>

#### activate previous version

MAC\_revert -p -i

## **CONTROL PROGRAMS**

# BEAMCTL

beamctl will setup a beam and manage tracking. A maximum of 244/488 multiple beams can be created

# **BEAMCTL USE CASES**

- LBA beams
- HBA beams
- Calibration information

## LBA BEAM

beamctl --antennaset=LBA\_INNER --rcus=0:191 --band=10\_90 \
 --subbands=200:443 --beamlets=0:243 \
 --digdir=6.1234876806221052,1.0265153995604648,J2000 &

band options: 10\_90 10\_70 30\_70 30\_90

## **HBA BEAM**

beamctl --antennaset=HBA\_DUAL --rcus=0:191 --band=110\_190 \
 --subbands=200:443 --beamlets=0:243 \
 --anadir=6.1234876806221052,1.0265153995604648,J2000 \
 --digdir=6.1234876806221052,1.0265153995604648,J2000 &

## **HBA BEAM**

beamctl --antennaset=HBA\_DUAL --rcus=0:191 --band=110\_190 \
 --subbands=200:443 --beamlets=0:243 \
 --digdir=6.1234876806221052,1.0265153995604648,J2000 &

## **HBA BEAM**

band options: 110\_190 170\_230 210\_250

# **MULTIPLE BEAMCTL**

### list all running beamctl with it arguments and pid

pgrep -a beamctl

kill specific pid

kill <pid>

#### kill all beamctl

killall beamctl

# **DIRECTION FORMAT**

digdir=lon,lat,dirtype,duration

anadir=lon,lat,dirtype,duration

beamctl --remotehost

# RSPCTL

# **RCU CONTROL SETTINGS**

### show current RCU control settings

rspctl --rcu --select=0:95

#### set the RCU control settings (see usage for details)

rspctl --rcu=0x00000000 --select=0:95

# RCU CONTROL SETTINGS HELPERS PART 1

#### set rcumode

rspctl --rcumode=0 --select=0:95

0 = off, 1 = LBL 10Mhz HPF, 2 = LBL 30Mhz HPF, 3 = LBH 10Mhz HPF, 4 = LBH 30Mhz HPF, 5 = HBA 110-190Mhz, 6 = HBA 170-230MHz, 7 = HBA 210-270Mhz

turn on/off pseudo random sequence generator

rspctl --rcuprsg=1 --select=0:95

#### enable or disable reset on RCU

rspctl --rcureset=1 --select=0:95

# RCU CONTROL SETTINGS HELPERS PART 2

#### set RCU attenuation

rspctl --rcuattenuation=10 --select=0:95

set RCU delay

rspctl --rcudelay=99 --select=0:95

#### enable or disable RCU

rspctl --rcuenable=1 --select=0:95

# RCU CONTROL SETTINGS HELPERS PART 3

enable or disable spectral inversion

rspctl --specinv=1 --select=0:95

### set RCU mode like rcmode but it does more. Clock switch, inversion, enableling rcu, HBA delay

rspctl --mode=3 --select=0:95

0 = off, 1 = LBL 10Mhz HPF, 2 = LBL 30Mhz HPF, 3 = LBH 10Mhz HPF, 4 = LBH 30Mhz HPF, 5 = HBA 110-190Mhz, 6 = HBA 170-230MHz, 7 = HBA 210-270Mhz

# **SIGNAL PROCESSING PART 1**

get weights as complex values

rspctl --weights --select=0:95

set weights as complex values

rspctl --weights=value,value.im --select=0:95 --beamlets=1

get weights as amplitude and angle

rspctl --aweights

#### set weights as amplitude and angle

rspctl --aweights=amplitude,angle --select=0:95 --beamlets=1

# **SIGNAL PROCESSING PART 2**

### get subbands

rspctl --subbands --select=0:95

#### set subbands

rspctl --subbands=0:39 --select=0:95

### get subband for cross correlation

rspctl --xcsubband

#### set subband for cross correlation

rspctl --xcsubband=1

# **SIGNAL PROCESSING PART 3**

get waveform generator settings

rspctl --wg --select=0:95

#### set waveform generator settings

rspctl --wg=freq --phase=phase --amplitude=amplitude \
 --select=0:95

# **STATUS INFO PART 1**

get RSP board status

rspctl --status --select=0:23

#### get TDS board status

rspctl --tdstatus --select=0:23

#### get SPU board status

rspctl --spustatu

#### get RSP board status

rspctl --tdstatus --select=0:23

# **STATUS INFO PART 2**

get version

rspctl --version --select=0:23

#### get HBA real delays

rspctl --realdelays --select=0:191

### get status of all registers (updated 1s)

rspctl --regstate

#### get latency of ring and lanes

rspctl --latency

# STATISTICS

#### subband statistics

rspctl --statistics=subband --select=0:95 --duration=sec \
 --integration=sec --directory=/localhome/user0

#### beamlet statistics

rspctl --statistics=beamlet --select=0:95 --duration=sec \
 --integration=sec --directory=/localhome/user0

#### cross correlation statistics

rspctl --xcstatistics --select=0,1 --duration=sec \
 --integration=sec --directory=/localhome/user0 \
 --xcangle

# MISCELLANEOUS PART 1

set clock

rspctl --clock=200

#### clear FPGA registers on RSPboard

rspctl --rspclear --select=0:23

#### set HBA delays

rspctl --hbadelays=184,188,192,196,184,188,192,196,184,188,192

#### set Serdes splitter

rspctl --splitter=1

## **MISCELLANEOUS PART 2**

#### set transient tbbmode

rspctl --tbbmode=transient

### set subband tbbmode

rspctl --tbbmode=subbands,0:39

swap x and y

rspctl --swapxy=1 --select=0:191

#### set bitmode

rspctl --bitmode=8

bitmode options: 4816

## **MISCELLANEOUS PART 2**

#### set datastream to CEP

rspctl --datastream=0

## SUBBAND DATA OUTPUT

### enable or disable SDO

rspctl --sdoenable=1

#### set number bits per sample

rspctl --sdomode=4

options: 3,5,8,16

#### set sdo selection

rspctl --sdo= --select=0:191

# TBBCTL

### information on size of memory on selected boards

tbbctl --size --select=0:5

show rcu info for NON free rcu's

tbbctl --rcuinfo --select=0:95

get version information from selected boards

tbbctl --version --select=0:5

information on size of memory on selected boards

tbbctl --status --select=0:5

# **TBB RECORD MODES**

### record subbands

tbbctl --mode=subbands --select=0:243

record raw A/D converter data

rspctl --mode=transient

## **TBB ALLOCATION**

### allocate space for selected RCU's

tbbctl --alloc --select=0:95

#### free space for selected RCU's

tbbctl --free --select=0:95

## **TBB RECORDING**

### start writing data into the ring buffer

tbbctl --record --select=0:95

stop writing data into the ring buffer

tbbctl --stop --select=0:95

# **TBB TRIGGER SETUP**

#### tbbctl --setup=level,start,stop,filter,window,mode --select=0:

- level : standard deviation trigger level
- start : number of samples above level needed
- stop : number of samples belown level needed
- filter: if filter is on or of (0/1)
- window: integration window length (0,8)
- mode: one\_shot of continues

### set coefficients of IIR filter

tbbctl --coef=f00,f01,f02,f03,f10,f11,f12,f13 --select=0:95

#### release the trigger

tbbctl --release --select=0:95

# **TBB TRIGGER LISTENING**

### listen to next trigger

tbbctl --listen=one\_shot

### listen to all incomming triggers

tbbctrl --listen=continues

# TBB READING TO LOCAL FILE

### stop recording before reading

tbbctl --stop

### read data to local file but it is slow

tbbctl --readpage=rcunr,startpage,npages

## **TBB READING TO CEP**

set CEP storage node

tbbctl --storage=node --select=0:95

### stop recording before reading

tbbctl --stop

#### read data to CEP

tbbctl --read=rcunr,centertime,timebefore,timeafter

#### the next command stops, reads and restarts recording

tbbctl --readall=pages --select=0:95

## **MODE-357**

```
rspctl --mode=3 --sel=0:31
sleep 2
rspctl --mode=5 --sel=32:63
sleep 2
rspctl --mode=7 --sel=64:95
```

# **TBB/RSP RAW RECORDING**

One way is to dump udp packet coming from the TBB/RSP boards with a tool like wireshark or tcpdump. The jumbo udp packets contain the data that still needs to be extracted. The dumping tools might help you there.

For some TBB transient mode we already have datawriters that can extract the data to a file. For the subband mode a datawriter is in the making.